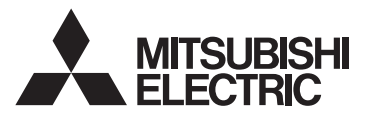

# **CITY MULTI Control System and** Mitsubishi Mr. Slim Air Conditioners Wireless Remote Controller PAR-SL101A-E Series

**OPERATION MANUAL / INSTALLATION MANUAL BEDIENUNGSHANDBUCH / INSTALLATIONSHANDBUCH** MANUEL D'UTILISATION / MANUEL D'INSTALLATION **BEDIENINGSHANDLEIDING / INSTALLATIEHANDLEIDING** MANUAL DE INSTRUCCIONES / MANUAL DE INSTALACIÓN ISTRUZIONI DI FUNZIONAMENTO / MANUALE DI INSTALLAZIONE ΕΓΧΕΙΡΙΔΙΟ ΟΔΗΓΙΩΝ ΧΡΗΣΕΩΣ / ΕΓΧΕΙΡΙΔΙΟ ΟΔΗΓΙΩΝ ΕΓΚΑΤΑΣΤΑΣΗΣ MANUAL DE OPERACÃO / MANUAL DE INSTALACÃO DRIFTSMANUAL / INSTALLATIONSMANUAL DRIFTSMANUAL / INSTALLATIONSMANUAL РЪКОВОДСТВО ЗА ЕКСПЛОАТАЦИЯ / РЪКОВОДСТВО ЗА МОНТАЖ INSTRUKCJA OBSŁUGI / INSTRUKCJA MONTAŻU BRUKSANVISNING / INSTALLASJONSHÅNDBOK **KÄYTTÖOPAS / ASENNUSOPAS** PROVOZNÍ PŘÍRUČKA / INSTALAČNÍ PŘÍRUČKA NÁVOD NA OBSLUHU / NÁVOD NA INŠTALÁCIU HASZNÁLATI KÉZIKÖNYV / TELEPÍTÉSI KÉZIKÖNYV NAVODILA ZA UPORABO / NAMESTITVENI PRIROČNIK MANUAL DE UTILIZARE / MANUAL DE INSTALARE **KASUTUSJUHEND / PAIGALDUSJUHEND** LIETOŠANAS ROKASGRĀMATA / MONTĀŽAS ROKASGRĀMATA NAUDOJIMO VADOVAS / MONTAVIMO VADOVAS PRIRUČNIK ZA RUKOVANJE / PRIRUČNIK ZA POSTAVLJANJE UPUTSTVO ZA RUKOVANJE / UPUTSTVO ZA UGRADNJU ISLETME EL KİTABI / MONTAJ EL KİTABI РУКОВОДСТВО ПО ЭКСПЛУАТАЦИИ / РУКОВОДСТВО ПО УСТАНОВКЕ ПОСІБНИК З ЕКСПЛУАТАЦІЇ / ПОСІБНИК З УСТАНОВЛЕННЯ

| FOR USER / FOR INSTALLER                             | English     |
|------------------------------------------------------|-------------|
| FÜR BENUTZER / FÜR INSTALLATEURE                     | Deutsch     |
| POUR L'UTILISATEUR / POUR L'INSTALLATEUR             | Français    |
| VOOR DE GEBRUIKER / VOOR DE INSTALLATEUR             | Nederlands  |
| PARA EL USUARIO / PARA EL INSTALADOR                 | Español     |
| PER L'UTENTE / PER L'INSTALLATORE                    | Italiano    |
| ΓΙΑ ΤΟΝ ΧΡΗΣΤΗ / ΓΙΑ ΑΥΤΟΝ ΠΟΥ ΚΑΝΕΙ ΤΗΝ ΕΓΚΑΤΑΣΤΑΣΗ | Ελληνικά    |
| PARA O UTILIZADOR / PARA O INSTALADOR                | Português   |
| TIL BRUGER / TIL INSTALLATØREN                       | Dansk       |
| FÖR ANVÄNDAREN / FÖR INSTALLATÖREN                   | Svenska     |
| ЗА ПОТРЕБИТЕЛЯ / ЗА МОНТАЖНИКА                       | Български   |
| DLA UŻYTKOWNIKA / DLA INSTALATORA                    | Polski      |
| FOR BRUKER / FOR MONTØR                              | Norsk       |
| KÄYTTÄJÄLLE / ASENTAJALLE                            | Suomi       |
| PRO UŽIVATELE / PRO MONTÁŽNÍ PRACOVNÍKY              | Čeština     |
| PRE POUŽÍVATEĽA / PRE MONTÉRA                        | Slovenčina  |
| A FELHASZNÁLÓNAK / A TELEPÍTŐ RÉSZÉRE                | Magyar      |
| ZA UPORABNIKA / ZA MONTERJA                          | Slovenščina |
| PENTRU UTILIZATOR / PENTRU INSTALATOR                | Română      |
| KASUTAJALE / PAIGALDAJALE                            | Eesti       |
| LIETOTĀJIEM / UZSTĀDĪŠANAS SPECIĀLISTAM              | Latviski    |
| SKIRTA NAUDOTOJUI / SKIRTA MONTUOTOJUI               | Lietuviškai |
| ZA KORISNIKA / ZA INSTALATERA                        | Hrvatski    |
| ZA KORISNIKA / ZA MONTERA                            | Srpski      |
| KULLANICI İÇİN / MONTÖR İÇİN                         | Türkçe      |
| ДЛЯ ПОЛЬЗОВАТЕЛЯ / ДЛЯ УСТАНОВИТЕЛЯ                  | Русский     |
| ДЛЯ КОРИСТУВАЧА / ДЛЯ СПЕЦІАЛІСТА З МОНТАЖУ          | Українська  |

# Sommaire du Manuel d'utilisation

Pour une utilisation correcte sans risques, veuillez lire le manuel d'utilisation en entier avant de vous servir du climatiseur.

- 1. Consignes de sécurité
   1

   2. Noms et fonctions des composants du contrôleur
   3

   3. Avant utilisation
   5

   3.1. Remplacement des piles et réglage de l'heure
   5

   3.2. Mode initial
   5

   4. Fonctionnement
   6

   4.1. Mise en marche/arrêt de l'appareil
   6

   4.2. Sélection d'une température
   7

   4.3. Sélection d'une vitesse de ventilateur (FAN)
   7

   4.4. Réglage de la direction du flux d'air verticale
   8

   4.5. Utilisation de la minuterie Marche/Arrêt
   10
  - 4.6. Utilisation de la minuterie hebdomadaire ...... 12
  - 4.7. Capteur i-See ..... 13

Remarque

#### Ce symbole est utilisé uniquement pour les pays de l'UE.

Fig. 1

Ce symbole est conforme à l'article 20 (Informations pour les utilisateurs finaux) et à l'Annexe II de la directive 2006/66/CE.

Votre produit Mitsubishi Electric est conçu et fabriqué avec des matériels et des composants de qualité supérieure qui peuvent être recyclés et/ou réutilisés. Ce symbole signifie que les batteries et les accumulateurs, à la fin de leur durée de service, doivent être éliminés séparément des ordures ménagères. Si un symbole chimique est imprimé sous le symbole (Fig.1), il signifie que la batterie ou l'accumulateur contient une certaine concentration de métal lourd.

Elle sera indiquée comme suit : Hg : mercure (0,0005%), Cd : cadmium (0,002%), Pb : plomb (0,004%) Dans l'Union européenne, il existe des systèmes sélectifs de collecte pour les batteries et les accumulateurs usagés.

Nous vous prions donc de déposer vos batteries et accumulateurs usagés à votre centre de collecte/recyclage local.

Aidez-nous à conserver l'environnement dans lequel nous vivons !

## 1. Consignes de sécurité

- Veuillez lire attentivement ces Consignes de sécurité et veillez à installer la télécommande correctement.
- Les deux symboles suivants sont utilisés pour avertir l'utilisateur des dangers qu'il encourt suite à une mauvaise utilisation de la télécommande. Ils sont classés en fonction de la gravité du danger encouru.

|                       | Ce symbole avertit l'utilisateur du risque de blessures graves, voire du dan-<br>ger de mort auxquels il s'expose en cas d'utilisation incorrecte de la télécom-<br>mande.                          |
|-----------------------|----------------------------------------------------------------------------------------------------|
| <b>⚠ PRÉCAUTION</b> : | Ce symbole avertit l'utilisateur des blessures corporelles auxquelles il s'expose<br>ou des détériorations que pourrait subir son domicile en cas d'utilisation incor-<br>recte de la télécommande. |

 Après avoir pris connaissance du contenu de ce manuel, veuillez le remettre, accompagné du manuel d'utilisation de l'appareil intérieur, à l'utilisateur.

Ce manuel, ainsi que le manuel d'utilisation de l'appareil intérieur, doit être conservé dans un endroit où il pourra être facilement consulté à tout moment. En cas de changement d'utilisateur, veillez à remettre le manuel au nouvel utilisateur.

# AVERTISSEMENT

- Ne jetez pas la télécommande vous-même.
- Consultez votre revendeur si vous désirez jeter la télécommande.
- Arrêtez la télécommande en cas d'anomalie de fonctionnement.
  - Si vous continuez à utiliser la télécommande en cas d'anomalie de fonctionnement, une panne, un choc électrique ou un incendie pourraient en résulter. En cas d'anomalie (odeur de brûlé etc.), arrêtez le fonctionnement de la télécommande, mettez-la hors tension et consultez votre revendeur.
- Ne tentez aucune modification ou réparation de la télécommande par vous-même.
  - Toute défaillance causée par vos tentatives de modification ou de réparation de la télécommande pourraient provoquer un choc électrique ou un incendie. Consultez votre revendeur pour toute réparation.

# 1. Consignes de sécurité

# AVERTISSEMENT

- Arrêtez la télécommande si le témoin de fonctionnement du récepteur de la télécommande clignote ou si une anomalie survient.
  - Si vous continuez à utiliser la télécommande dans ces conditions, vous pourriez provoquer un incendie ou une panne de l'appareil. Faites part de ces anomalies à votre revendeur.
- Evitez tout court-circuit des piles alcalines. Ne démontez jamais les piles, ne les exposez pas à la chaleur et ne les jetez pas au feu.
  - Vous pourriez provoquer la fuite du liquide alcalin ; les piles pourraient exploser ou surchauffer et tout contact avec les yeux se traduirait par des blessures corporelles graves, des brûlures ou des pannes fonctionnelles de la télécommande. Si une du liquide alcalin entre en contact avec votre peau ou vos vêtements, rincez-les abondamment à l'eau claire. En cas de contact avec les yeux, rincez-les abondamment à l'eau claire et consultez un médecin immédiatement.

# **PRÉCAUTION**

- Evitez de faire tomber la télécommande.
  - · Le boîtier pourrait se fendre ou casser et la télécommande pourrait ne plus fonctionner.
- Ne placez pas de substances dangereuses près de la télécommande.
  - Ne placez pas la télécommande dans un endroit exposé à des fuites de gaz inflammable. Si des gaz inflammables s'accumulent autour de la télécommande, ceci pourrait provoquer un incendie ou une explosion.
- Ne nettoyez pas la télécommande avec de l'eau.
- · Vous pourriez provoquer un choc électrique ou une panne de l'appareil.
- N'appuyez pas sur les touches de la télécommande avec les mains mouillées.
- · Vous pourriez provoquer un choc électrique ou une panne de l'appareil.
- Ne démontez pas la télécommande.
- Tout contact avec les circuits internes de la télécommande pourrait provoquer un choc électrique ou une panne.
- N'utilisez pas la télécommande dans des environnements à hauts risques.
  - L'utilisation de la télécommande dans des endroits exposés à des projections d'huile (huile de machine incluse), à de la vapeur ou du gaz sulfureux pourrait réduire les performances de l'appareil ou endommager ses composants.
- Ne vaporisez pas d'insecticide ou tout autre substance inflammable sur ou autour de la télécommande.
  - Ne placez pas de vaporisateur inflammable près de la télécommande ou ne vaporisez aucune substance inflammable directement sur la télécommande. Vous pourriez provoquer un incendie ou une explosion.
- Ne nettoyez pas la télécommande avec de la benzine, un diluant ou un chiffon imprégné d'une substance chimique etc.
  - Vous pourriez provoquer une décoloration ou une panne de l'appareil. Si la télécommande devient extrêmement sale, humidifiez un chiffon avec un détergent neutre dilué avec de l'eau et nettoyez la télécommande, puis essuyez-la avec un chiffon sec.
- N'appuyez pas sur les touches de la télécommande avec un objet pointu.
  - · Vous pourriez provoquer un choc électrique ou une panne de l'appareil.
- Conservez la télécommande dans les limites de température recommandées.
  - Utilisez la télécommande dans les limites de température de fonctionnement recommandées. Si vous utilisez la télécommande à des températures situées en dehors des limites recommandées, vous pourriez provoquer une panne sérieuse de l'appareil.
  - Pour connaître les limites de température de fonctionnement recommandées, reportez-vous aux caractéristiques données dans le manuel d'utilisation.
- N'utilisez pas la télécommande à des fins autres que celles pour lesquelles elle est destinée.
  - Cette télécommande a été conçue pour être utilisée avec les CITY MULTI et Mr. Slim uniquement. N'utilisez pas la télécommande à des fins autres telles que le contrôle d'autres climatiseurs. Vous pourriez provoquer une panne de l'appareil.
- Une utilisation incorrecte des piles pourrait provoquer une fuite du liquide alcalin, une explosion ou une surchauffe et se traduire par une panne de l'appareil ou des blessures corporelles. Suivez les recommandations suivantes :
  - (1) Ne rechargez pas les piles.
  - (2) Insérez les piles correctement selon les indications situées à l'intérieur du boîtier.
  - (3) Ne mélangez pas des piles neuves avec des piles usagées ou des piles de type différent.
  - (4) Retirez les piles immédiatement lorsqu'elles sont déchargées.

# 2. Noms et fonctions des composants du contrôleur

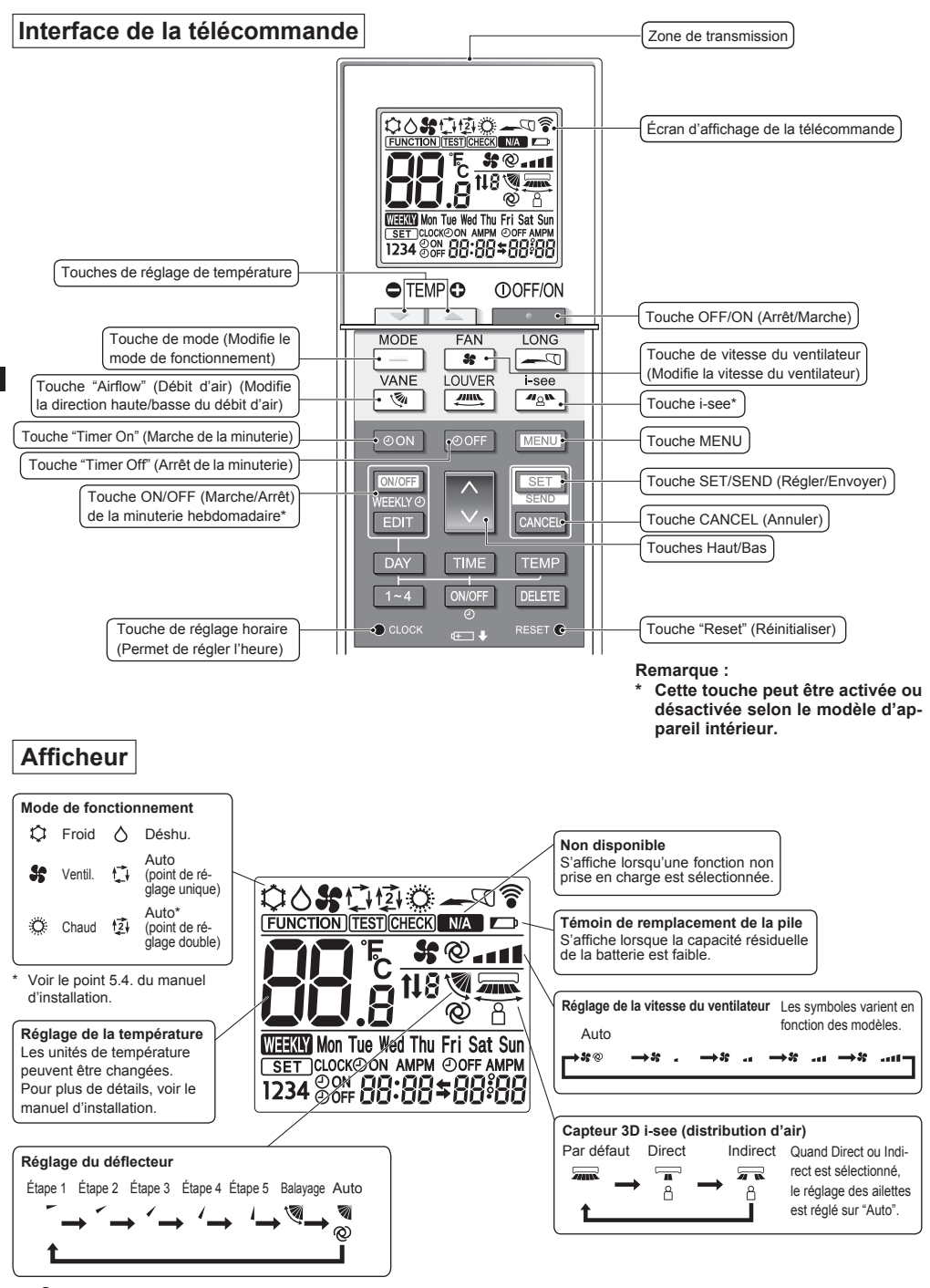

# 2. Noms et fonctions des composants du contrôleur

#### Remarque :

- Pour utiliser la télécommande sans fil, pointez-la vers le récepteur de l'appareil intérieur.
- Si la télécommande est utilisée dans les 3 minutes qui suivent la mise sous tension de l'appareil intérieur, celui-ci peut émettre trois bips successifs indiquant la réalisation du contrôle automatique.
- L'appareil intérieur émet des bips pour confirmer que le signal transmis par la télécommande a été reçu. Les signaux peuvent être reçus jusqu'à environ 7 mètres (environ 22 pieds) en ligne droite depuis l'unité intérieure dans une zone de 45° à gauche et à droite de l'unité. Cependant, une lumière vive ou fluorescente peut gêner la réception de signaux de l'appareil intérieur.
- L'appareil doit être contrôlé si le voyant d'opération près du récepteur de l'unité intérieure clignote. Consultez votre revendeur pour le service.
- Manipulez la télécommande avec précaution ! Ne la faites pas tomber et ne lui infligez pas de chocs violents. De plus, évitez de mouiller la télécommande et ne la laissez pas dans un endroit humide.
- Pour éviter de chercher la télécommande, placez le support fourni avec la télécommande sur un mur et veillez à replacer la télécommande dans le support après chaque utilisation.
- Si l'appareil intérieur émet 4 bips lorsque vous utilisez la télécommande sans fil, changez le réglage de mode automatique en mode AUTO (point de réglage unique) ou AUTO (point de réglage double).

Pour plus d'informations, reportez-vous à la notice jointe (feuille A5) ou au manuel d'installation.

### 3.1. Remplacement des piles et réglage de l'heure

#### Insertion/remplacement de la pile

1. Retirez le couvercle supérieur, insérez deux piles LR6 AA, puis reposez le couvercle

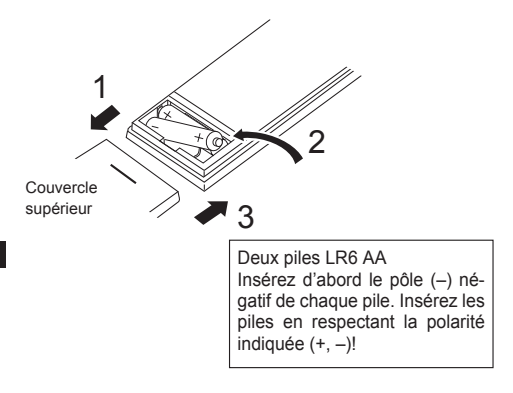

2. Appuyez sur la touche "Reset" (Réinitialiser).

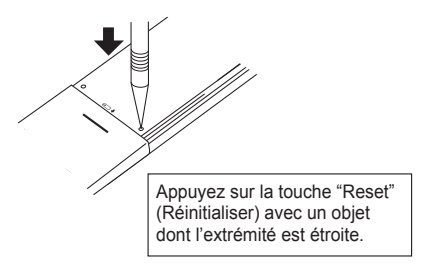

Une fois la pile insérée/remplacée, veuillez régler l'horloge.

Si vous ne réglez pas l'horloge, vous ne pouvez pas utiliser une partie des fonctions de la télécommande.

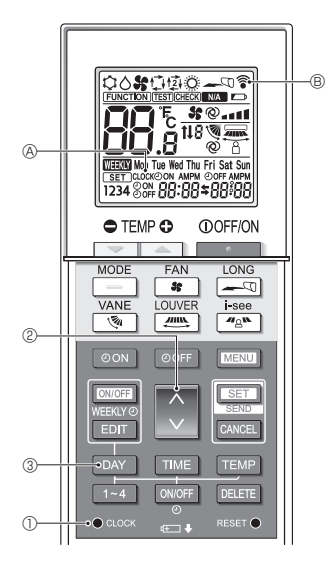

#### Réglage de l'heure

- L'appareil intérieur émet des bips pour confirmer la réception du signal transmis par la télécommande sans fil par le récepteur de l'appareil intérieur. Si l'appareil intérieur n'émet pas de bips, transmettez le signal une nouvelle fois.
- 1. Appuyez sur la touche CLOCK ] (CLOCK] (CLOCK)
- 2. Appuyez sur la touche 🜔 🕐 pour régler l'heure.
  - Appuyez sur la touche pour avancer l'heure. Appuyez sur la touche pour reculer l'heure.
  - Maintenez la touche enfoncée pour avancer ou reculer l'heure par paliers de 10 minutes.
- 3. Appuyez sur la touche DAY 3 pour régler le jour.
  - À chaque fois que vous appuyez sur la touche, le jour change dans l'ordre suivant : Lundi → Mardi → ... Dimanche → Lundi → ...
- 4. Appuyez sur la touche acca ① pour confirmer les réglages de l'heure.
  - [CLOCK] & cesse de clignoter et reste éclairé, le jour et l'heure actuels sont affichés.

### 3.2. Mode initial

Voir le point 5. Réglage initial dans le manuel d'installation.

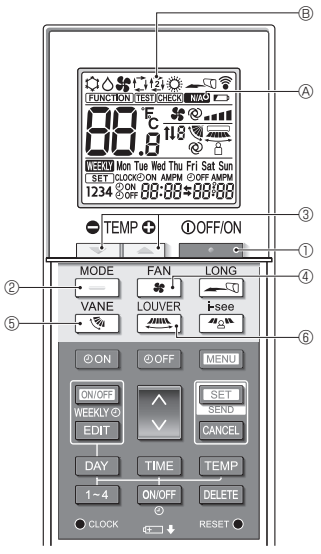

Fig. 4-1

# 4.1. Mise en marche/arrêt de l'appareil

### (Fig. 4-1)

- 1. Appuyez sur la touche
  - L'affichage de la télécommande s'éclaire.
- 2. Appuyez sur la touche \_\_\_\_ @.
  - À chaque fois que vous appuyez sur la touche, le réglage change.

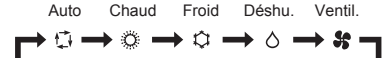

\* Si le mode automatique est sélectionné, le refroidissement démarre si la température ambiante est supérieure à la température de consigne et le chauffage démarre si la température ambiante est inférieure à la température de consigne.

Si le mode AUTO (point de réglage double) est activé, 1274 (B) est affiché.

Lors du réglage du mode AUTO (point de réglage double), vous pouvez régler 2 températures (1 température pour le refroidissement et 1 température pour le chauffage). En fonction de la température ambiante, l'appareil intérieur fonctionne automatiquement en mode de refroidissement ou de chauffage pour maintenir la température ambiante dans la plage définie.

\* Le mode AUTO (Dual Setpoint) ne peut pas être utilisé, en fonction du modèle d'unité extérieure connectée.

#### <Mode fonctionnement auto (point de réglage double)>

Lorsque le mode de fonctionnement est réglé sur le mode "Auto" (point de réglage double), deux températures programmées (une pour rafraîchir et une pour chauffer) peuvent être réglées. Selon la température amb., l'unité intérieure fonctionne automatiquement en mode "Cool" (Froid) ou "Heat" (Chaud) et maintient la température de la pièce dans la plage programmée.

Le graphique ci-dessous montre le mode d'opération d'une unité intérieure en mode "Auto" (point de réglage double).

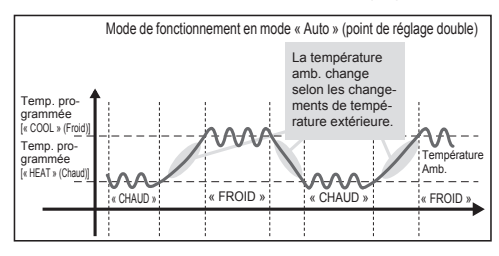

6

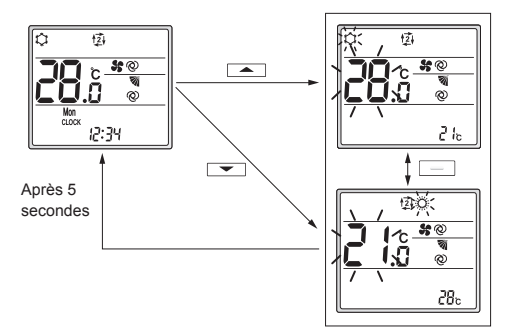

Écran de réglage

**4.2. Sélection d'une température** (Fig. 4-1)

Pour diminuer la température, appuyez sur la touche 💌 ③. Pour augmenter la température, appuyez sur la touche 🛋 ③.

- À chaque fois que vous appuyez sur la touche, la température de consigne change de 0,5 °C (1°F).
- · Les plages de réglage de la température sont les suivantes.

| Froid/Déshu. | Chaud   | Auto    | Ventil.     |
|--------------|---------|---------|-------------|
| 19–30°C      | 17–28°C | 19–28°C | Ne peut pas |
| 67–87°F      | 63–83°F | 67–83°F | être réglé  |

\* Voir le point 6.3. 6) Réglage de la plage de température de consigne dans le manuel d'installation si la plage de température définie a été modifiée.

#### Utilisation du mode AUTO (point de réglage double)

- La température de consigne du mode de fonctionnement en cours, refroidissement ou chauffage, est affichée.
- Lorsque l'on appuie sur la touche ou 30, la température de consigne clignote et l'écran de réglage s'affiche. Pour modifier la limite supérieure (refroidissement) de la plage de température définie, appuyez sur la touche 30. Pour modifier la limite inférieure (chauffage) de la plage de température définie, appuyez sur la touche 30.
- Dans l'écran de réglage, appuyez sur la touche \_\_\_\_\_\_@
   pour basculer l'affichage clignotant entre la limite supérieure (refroidissement) et la limite inférieure (chauffage).
- Si aucune opération n'est effectuée pendant 5 secondes, l'affichage revient à l'écran précédent.
- \* La différence entre le réglage de limite supérieure (refroidissement) et celui de la limite inférieure (chauffage) ne peut pas être de moins de 2 °C (4°F).
- \* Le mode AUTO (Dual Setpoint) ne peut pas être utilisé, en fonction des modèles d'unités intérieures et extérieures connectées.

### 4.3. Sélection d'une vitesse de ventilateur (FAN) (Fig. 4-1)

Appuyez sur la touche 😭 ④.

· À chaque fois que vous appuyez sur la touche, le réglage change.

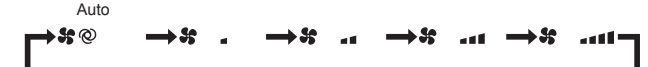

- · Les vitesses de ventilateur disponibles dépendent du modèle d'appareil intérieur.
- \* Les symboles varient en fonction des modèles.

#### Remarque :

Dans les cas suivants, il est possible que la vitesse réelle du ventilateur générée par l'appareil diffère de celle indiquée sur l'affichage de la télécommande.

- · L'appareil est en phase de réchauffage ou de dégivrage.
- Immédiatement après le démarrage du mode de chauffage (pendant que le système attend que le changement de mode prenne effet).
- · En mode de chauffage, la température ambiante est supérieure à la température définie.
- · En mode de refroidissement, la température ambiante est inférieure à la température définie.
- · L'appareil est en mode de déshumidification.

# 4.4. Réglage de la direction du flux d'air verticale (Fig. 4-1)

- Reportez-vous au catalogue ou au manuel d'utilisation de l'appareil intérieur pour savoir si le modèle dispose ou non de fonctions pour la direction verticale, horizontale ou directe/indirecte du flux d'air.
- La direction du flux d'air horizontale ne peut pas être utilisée lorsque plusieurs systèmes frigorifiques sont contrôlés ensemble en tant que groupe.

# <Modification de la direction du flux d'air verticale (ailette)>

Appuyez sur la touche 💽 5.

 À chaque fois que vous appuyez sur la touche, le réglage change.

#### Pour les modèles avec fonctions d'oscillation et automatiques

Balayage Auto Étape 1 Étape 2 Étape 3 Étape 4 Étape 5

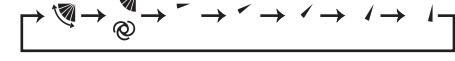

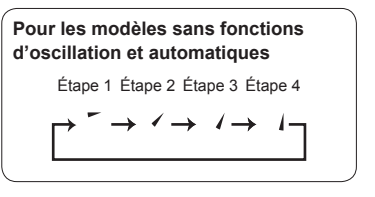

- \* Pour les modèles équipés d'une fonction de direction du flux d'air horizontale, le réglage de la direction du flux d'air horizontale passe à "Auto" lorsque la direction du flux d'air verticale est réglée sur "Auto".
- Pour les modèles non équipés d'une fonction de réglage de la direction du flux d'air verticale, Ma & clignote deux fois lors du réglage de la direction du flux d'air verticale.

fr

<Modification de la direction du flux d'air horizontale (ailettes)>

Appuyez sur la touche 6.

#### Modèle avec fonction de réglage des ailettes

 À chaque pression sur la touche, le réglage bascule entre le mode oscillant et le mode fixe.

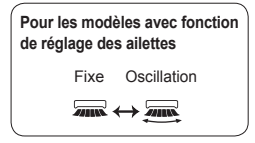

#### Modèle à flux horizontal (3D Total Flow Unit)

À chaque fois que vous appuyez sur la touche (m) (6, le réglage change dans l'ordre suivant.

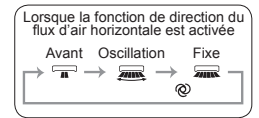

- \* Pour les modèles équipés d'une fonction de direction du flux d'air automatique, le réglage de la direction du flux d'air verticale passe à "Auto" lorsque la direction du flux d'air horizontale est réglée sur "Auto".
- \* Les fonctions varient en fonction des modèles.
- \* Pour les modèles non équipés d'une fonction de direction du flux d'air horizontale, MA & clignote deux fois lors du réglage de la direction du flux d'air horizontale.

#### Remarque :

Dans les cas suivants, il est possible que la direction du flux d'air verticale de l'appareil diffère de la direction indiquée sur l'affichage de la télécommande.

- · L'appareil est en phase de réchauffage ou de dégivrage.
- Immédiatement après le démarrage du mode de chauffage (pendant que le système attend que le changement de mode prenne effet).
- En mode de chauffage, la température ambiante est supérieure à la température définie.

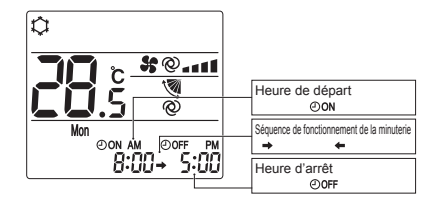

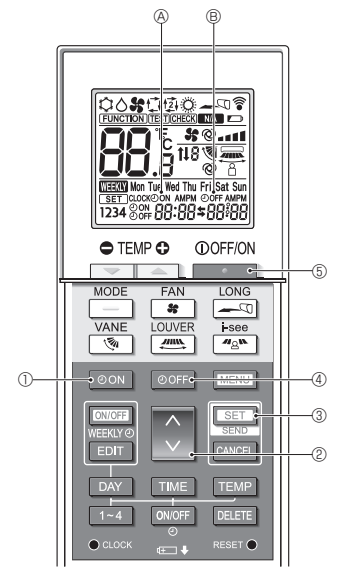

Fig. 4-2

### 4.5. Utilisation de la minuterie Marche/Arrêt (Fig. 4-2)

- Lors du réglage de la minuterie, dirigez la zone de transmission de la télécommande sans fil vers le récepteur de l'appareil intérieur et assurez-vous que ce dernier émet un bip lorsqu'il reçoit le signal de la télécommande.
- Il existe 3 types de fonctionnement de la minuterie.
  - Minuterie Marche : seule la minuterie de mise en marche est réglée.
  - Minuterie Arrêt : seule la minuterie d'arrêt est réglée.
  - Minuterie Marche/Arrêt : les minuteries de mise en marche et d'arrêt sont toutes deux réglées.
- Seules 1 minuterie de mise en marche et 1 minuterie d'arrêt peuvent être définies pour une période de 24 heures.
- Le réglage de l'heure pour la minuterie peut se faire par paliers de 10 minutes.

#### [Réglez l'heure de démarrage de l'appareil de la manière suivante]

- 1. Appuyez sur la touche OON ①.
  - L'heure actuelle disparaît, l'heure de mise en marche s'affiche et ☉οΝ & clignote.
- Appuyez sur la touche 2 pour régler l'heure de mise en marche.
- 3. Appuyez sur la touche SET 3.
  - ON 
     cesse de clignoter et reste éclairé pour indiquer que le réglage est terminé.
    - \* Même si aucune opération n'est effectuée pendant 10 secondes, OON & cesse de clignoter et reste éclairé pour indiquer que le réglage est terminé.
  - Si le réglage de la minuterie de mise en marche s'effectue pendant le fonctionnement du climatiseur, ce dernier s'arrête.

#### [Réglez l'heure d'arrêt de l'appareil de la manière suivante]

- 1. Appuyez sur la touche OOFF ④.
- 2. Appuyez sur la touche 🗘 🖉 pour régler l'heure d'arrêt.
- 3. Appuyez sur la touche SET 3.
  - OOFF 
     © cesse de clignoter et reste éclairé pour indiquer que le réglage est terminé.
    - \* Même si aucune opération n'est effectuée pendant 10 secondes, OOFF ® cesse de clignoter et reste éclairé pour indiquer que le réglage est terminé.

10

#### [Modification des réglages de l'heure]

Réglez les minuteries de mise en marche et d'arrêt.

- Dans l'écran \$, → ou ← s'affiche.
  - → : Arrêt → Fonctionnement (heure de mise en marche)
     → Arrêt (heure d'arrêt)
  - ← : Fonctionnement  $\rightarrow$  Arrêt (heure d'arrêt)  $\rightarrow$  Fonctionnement (heure de mise en marche)

Exemple 1) L'heure actuelle est 7:00 A.M. (7h00). Le climatiseur se met en marche à 8:00 A.M. (8h00) et s'arrête à 6:30 P.M. (18h30).

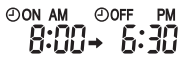

Exemple 2) L'heure actuelle est 10:00 A.M. (10h00). Le climatiseur s'arrête à 6:30 P.M. (18h30) et démarre à 8:00 A.M. (8h00) le jour suivant.

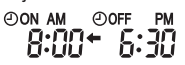

#### [Annulation de la minuterie]

- Annulation de la minuterie de mise en marche Appuyez sur la touche OON ①.
  - L'heure de mise en marche disparaît et la minuterie de mise en marche est annulée.
- Annulation de la minuterie d'arrêt Appuyez sur la touche OOFF (4).
  - L'heure d'arrêt disparaît et la minuterie d'arrêt est annulée.
- Annulation de la minuterie Marche/Arrêt
   Appuyez sur la touche OON ① ou sur la touche OOFF ④.
   Les heures de mise en marche et d'arrêt disparaissent et la minuterie est annulée.
- Désactivation de la minuterie et arrêt du climatiseur Appuyez sur la touche 6.
  - Le climatiseur s'arrête et la minuterie est désactivée simultanément.

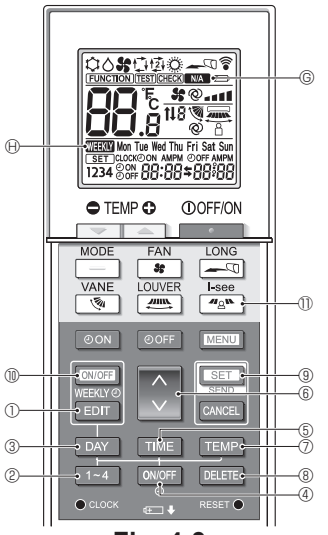

Fig. 4-3

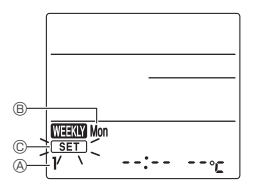

Fig. 4-4

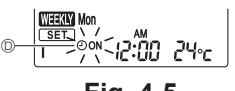

Fig. 4-5

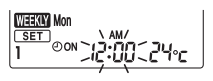

Fig. 4-6

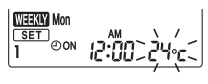

Fig. 4-7

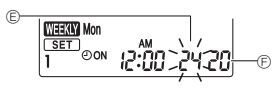

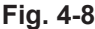

### 4.6. Utilisation de la minuterie hebdomadaire

- Cette fonction peut ne pas être disponible selon le modèle d'appareil intérieur.
- La minuterie hebdomadaire peut être définie pour 4 modèles de fonctionnement pour chaque jour de la semaine.
- Les réglages incluent les heures de mise en marche et d'arrêt et la température de consigne.
- L'heure de fonctionnement peut être réglée par paliers de 10 minutes.

<**Passage en mode d'édition>** (Fig. 4-3, Fig. 4-4) Appuyez sur la touche

• SET C clignote.

#### <Sélection du modèle de réglage>

Appuyez sur la touche 1~4 2. (Fig. 4-3, Fig. 4-4)

#### <Sélection du jour de la semaine>

Appuyez sur la touche DAY 3. (Fig. 4-3, Fig. 4-4)

 À chaque fois que vous appuyez sur la touche DAY ③, le jour de la semaine ⑧ change dans l'ordre suivant : Mon (lundi) → Tue (mardi) → Wed (mercredi) → Thu (jeudi) → Fri (vendredi) → Sat (samedi) → Sun (dimanche) → All days (Tous les jours).

#### <Sélection des paramètres de fonctionnement>

- 1. Appuyez sur la touche ONOFF ④. (Fig. 4-3, Fig. 4-5 <sup>(D)</sup>)
  - ON (OFF) s'affiche.
  - À chaque pression sur la touche ONIGFE 4, le réglage change entre OON et OOFF.
- 2. Appuyez sur la touche TME (5. (Fig. 4-3, Fig. 4-6)
  - · L'heure de fonctionnement clignote.
  - Appuyez sur la touche 
     ⑥ pour régler l'heure de fonctionnement.
- 3. Appuyez sur la touche TEMP ⑦. (Fig. 4-3, Fig. 4-7, Fig. 4-8)
  - La température de consigne clignote.
  - Appuyez sur la touche 🔅 6 pour régler la température.
  - Lorsque le mode AUTO (point de réglage double) est activé, appuyez sur la touche TEMP ⑦ pour basculer entre la limite supérieure ⑥ et la limite inférieure ⑥.
- \* Lors du réglage de la mise hors service, il n'est pas possible de régler la température.

#### <Suppression des réglages> (Fig. 4-3)

Appuyez sur la touche DELETE 8.

 Le jour de la semaine affiché et les réglages du numéro de modèle sont supprimés.

#### <Transmission des réglages> (Fig. 4-3)

Orientez la zone de transmission de la télécommande sans fil vers le récepteur de l'appareil intérieur et actionnez la télécommande.

Assurez-vous que l'appareil intérieur émet 7 bips.

Appuyez sur la touche SET 9.

#### <Activation de la minuterie hebdomadaire> (Fig. 4-3)

Orientez la zone de transmission de la télécommande sans fil vers le récepteur de l'appareil intérieur et actionnez la télécommande.

Appuyez sur la touche ON/OFF 10.

La minuterie hebdomadaire est active lorsque  $\textcircled{\sc max max}{\sc max} \ \mbox{$$ $ $ $ $ $ $ $ $ $ $ $ $ $ allumé. }$ 

- La minuterie hebdomadaire ne fonctionne pas lorsque la minuterie Marche/Arrêt est activée.
- La minuterie hebdomadaire fonctionne lorsque tous les réglages de la minuterie Marche/Arrêt ont été exécutés.

#### 4.7. Capteur i-See (Fig. 4-3)

- Cette fonction peut ne pas être disponible selon le modèle d'appareil intérieur.
- À chaque fois que vous appuyez sur la touche 
   <sup>ag</sup> 
   <sup>m</sup> 
   <sup>m</sup> 
   <sup>m</sup> 
   <sup>ch</sup>
   <sup>m</sup> 
   <sup>ch</sup>
   <sup>ch</sup>
   <sup>ch</sup>
   <sup>ch</sup>
   <sup>ch</sup>
   <sup>ch</sup>
   <sup>ch</sup>
   <sup>ch</sup>
   <sup>ch</sup>
   <sup>ch</sup>
   <sup>ch</sup>
   <sup>ch</sup>
   <sup>ch</sup>
   <sup>ch</sup>
   <sup>ch</sup>
   <sup>ch</sup>
   <sup>ch</sup>
   <sup>ch</sup>
   <sup>ch</sup>
   <sup>ch</sup>
   <sup>ch</sup>
   <sup>ch</sup>
   <sup>ch</sup>
   <sup>ch</sup>
   <sup>ch</sup>
   <sup>ch</sup>
   <sup>ch</sup>
   <sup>ch</sup>
   <sup>ch</sup>
   <sup>ch</sup>
   <sup>ch</sup>
   <sup>ch</sup>
   <sup>ch</sup>
   <sup>ch</sup>
   <sup>ch</sup>
   <sup>ch</sup>
   <sup>ch</sup>
   <sup>ch</sup>
   <sup>ch</sup>
   <sup>ch</sup>
   <sup>ch</sup>
   <sup>ch</sup>
   <sup>ch</sup>
   <sup>ch</sup>
   <sup>ch</sup>
   <sup>ch</sup>
   <sup>ch</sup>
   <sup>ch</sup>
   <sup>ch</sup>
   <sup>ch</sup>
   <sup>ch</sup>
   <sup>ch</sup>
   <sup>ch</sup>
   <sup>ch</sup>
   <sup>ch</sup>
   <sup>ch</sup>
   <sup>ch</sup>
   <sup>ch</sup>
   <sup>ch</sup>
   <sup>ch</sup>
   <sup>ch</sup>
   <sup>ch</sup>
   <sup>ch</sup>
   <sup>ch</sup>
   <sup>ch</sup>
   <sup>ch</sup>
   <sup>ch</sup>
   <sup>ch</sup>
   <sup>ch</sup>
   <sup>ch</sup>
   <sup>ch</sup>
   <sup>ch</sup>
   <sup>ch</sup>
   <sup>ch</sup>
   <sup>ch</sup>
   <sup>ch</sup>
   <sup>ch</sup>
   <sup>ch</sup>
   <sup>ch</sup>
   <sup>ch</sup>
   <sup>ch</sup>
   <sup>ch</sup>
   <sup>ch</sup>
   <sup>ch</sup>
   <sup>ch</sup>
   <sup>ch</sup>
   <sup>ch</sup>
   <sup>ch</sup>
   <sup>ch</sup>
   <sup>ch</sup>
   <sup>ch</sup>
   <sup>ch</sup>
   <sup>ch</sup>
   <sup>ch</sup>
   <sup>ch</sup>
   <sup>ch</sup>
   <sup>ch</sup>
   <sup>ch</sup>
   <sup>ch</sup>
   <sup>ch</sup>
   <sup>ch</sup>
   <sup>ch</sup>
   <sup>ch</sup>
   <sup>ch</sup>
   <sup>ch</sup>
   <sup>ch</sup>
   <sup>ch</sup>
   <sup>ch</sup>
   <sup>ch</sup>
   <sup>ch</sup>
   <sup>ch</sup>
   <sup>ch</sup>
   <sup>ch</sup>
   <sup>ch</sup>
   <sup>ch</sup>
   <sup>ch</sup>
   <sup>ch</sup>
   <sup>ch</sup>
   <sup>ch</sup>
   <sup>ch</sup>
   <sup>ch</sup>
   <sup>ch</sup>
   <sup>ch</sup>
   <sup>ch</sup>
   <sup>ch</sup>
   <sup>ch</sup>
   <sup>ch</sup>
   <sup>ch</sup>
   <sup>ch</sup>
   <sup>ch</sup>
   <sup>ch</sup>
   <sup>ch</sup>
   <sup>ch</sup>
   <sup>ch</sup>
   <sup>ch</sup>
   <sup>ch</sup>
   <sup>ch</sup>
   <sup>ch</sup>
   <sup>ch</sup>
   <sup>ch</sup>
   <sup>ch</sup>
   <sup>ch</sup>
   <sup>ch</sup>
   <sup>ch</sup>
   <sup>ch</sup>
   <sup>ch</sup>
   <sup></sup>

| Affichage |       | Å      | 2        |
|-----------|-------|--------|----------|
| Réglage   | ARRÊT | Direct | Indirect |

Lorsque le réglage est modifié de ARRÊT à Direct ou Indirect, le réglage de l'ailette change en "Auto". Ce réglage est appliqué globalement à toutes les ailettes.

- \* Reportez-vous au manuel d'utilisation de l'appareil intérieur pour connaître la direction du flux d'air lorsque le flux d'air direct / indirect est sélectionné.
- \* NA © clignote deux fois lorsque le flux d'air direct / indirect n'est pas sélectionné.
- Les ailettes se déplacent automatiquement en fonction des zones où la présence de personnes est détectée. Lorsqu'une personne est détectée, les ailettes fonctionnent comme indiqué dans le tableau suivant.

|                      | Réglage de l'ailette              |                                      |  |
|----------------------|-----------------------------------|--------------------------------------|--|
|                      | Direct Indirect                   |                                      |  |
| Refroidisse-<br>ment | horizontal $\rightarrow$ balayage | reste horizontal                     |  |
| Chauffage            | reste vers le bas                 | vers le bas $\rightarrow$ horizontal |  |

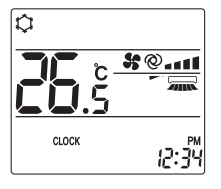

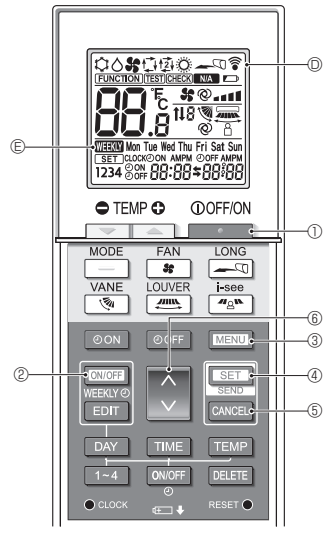

Fig. 5-1

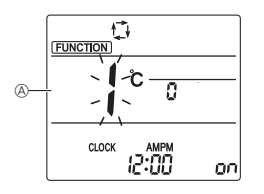

Fig. 5-2

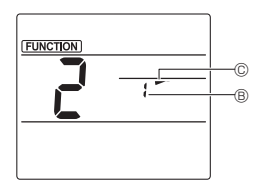

Fig. 5-3

Certaines fonctions ne sont pas utilisables, en fonction du climatiseur.

Avant d'utiliser le climatiseur, vérifiez qu'il prend toutes les fonctions en charge.

<Passage en mode de fonctionnement spécial>

(Fig. 5-1, Fig. 5-2)

- Appuyez sur la touche D pour arrêter le climatiseur.
   Si la minuterie hebdomadaire est activée, appuyez sur la touche Ource @ pour la désactiver. ( TERTY © disparaît.)
- 2. Appuyez sur la touche MENU 3.

#### <Transmission des réglages> (Fig. 5-1)

Lorsque vous effectuez chaque opération, 

 ① clignote
 sur la télécommande pour indiquer que vous devez ap puyer sur la touche 
 <u>SET</u> ④ pour transmettre les réglages.

 Orientez la zone de transmission de la télécommande
 sans fil vers le récepteur de l'appareil intérieur et appuyez
 sur la touche 
 <u>SET</u> ④ pour transmettre les réglages.

 Assurez-vous que l'appareil intérieur émet un bip.

#### <Sortie du mode de fonctionnement spécial>

- (Fig. 5-1, Fig. 5-2)
- 1. Alors que l'écran de fonctionnement de chaque fonction est affiché, appuyez sur la touche MENU (3) ou CANCE (5).
- 2. Appuyez sur la touche MENU 3.
  - L'affichage revient à l'écran normal.

### 5.1. Réglage de la direction du flux d'air fixe (Fig. 5-1, Fig. 5-3, Fig. 5-4)

#### <Réglage de la direction du flux d'air verticale>

- Dans l'écran Réglage des fonctions, appuyez sur la touche (i) (ii) et sélectionnez le n° de fonction "2".
- 2. Appuyez sur la touche SET 4.
  - Le numéro d'ailette 
     Clignote.
- 3. Appuyez sur la touche 6 © pour sélectionner le numéro d'ailette.
  - Pour plus d'informations sur les numéros d'ailettes, reportez-vous au manuel d'utilisation de l'appareil intérieur.
- 4. Appuyez sur la touche SET 4.
  - Le réglage de la direction du flux d'air © clignote.
- 5. Appuyez sur la touche 6 6 pour sélectionner la direction du flux d'air sur laquelle vous désirez régler l'ailette.

|               | Étape 1  | Étape 2   | Étape 3 | Étape 4 | Étape 5 |
|---------------|----------|-----------|---------|---------|---------|
|               | -        | -         | 1       | 1       | 1       |
| Réduction des |          | Aucun     |         |         |         |
|               | couran   | ıts d'air | réglage |         |         |
| Γ             | (Pas d'a | ffichage) | 1       |         |         |

6. Appuyez sur la touche SET 4 pour transmettre les réglages. **Remarque :** 

Réduction des courants d'air

Le sens du flux d'air pour ce réglage est plus horizontal que le sens du flux d'air de l'option "Step 1" (Étape 1) afin de réduire la sensation de courant d'air.La réduction des courants d'air ne peut être réglée que pour 1 ailette.Le réglage n'est activé que pour la dernière ailette qui a été réglée.

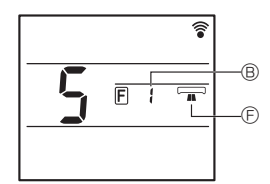

Fig. 5-4

#### <Réglage de la direction du flux d'air horizontale>

- Dans l'écran Réglage des fonctions, appuyez sur la touche

   © et sélectionnez le nº de fonction "5" (voir 5.1. dans le manuel d'installation).
- 2. Appuyez sur la touche SET 4.
  - Le numéro d'ailette 
     clignote.
- 3. Appuyez sur la touche 🗊 💿 pour sélectionner le numéro d'ailette.
  - Reportez-vous au manuel d'utilisation de l'appareil intérieur pour les numéros d'ailette.
- 4. Appuyez sur la touche SET 4.
- La direction horizontale du flux d'air 🗈 clignote.
- 5. Appuyez sur la touche 🚺 🕼 pour sélectionner la direction du flux d'air désirée.

| Avant | Avant droite | À droite | Avant gauche | À gauche | Non sélectionné |
|-------|--------------|----------|--------------|----------|-----------------|
|       |              |          |              |          |                 |

6. Appuyez sur la touche SET ④ pour régler la direction du flux d'air.

### 5.2. Utilisation du panneau ascendant/ descendant (Fig. 5-1, Fig. 5-5)

- 1. Dans l'écran Réglage des fonctions, appuyez sur la touche 🔇 🕃 et sélectionnez le n° de fonction "3".
- 2. Appuyez sur la touche SET 4.
- Le symbole ascendant/descendant 
   G clignote.
- 3. Appuyez sur la touche 🗘 6 ou sur la touche CANCEL 5.
  - Mode descendant
  - Mode ascendant
  - CANCEL : Arrêter le fonctionnement

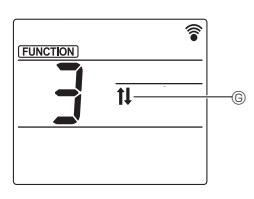

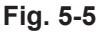

fr

# 6. Commande centralisée

#### <Lorsque la commande à distance par d'autres télécommandes est interdite>

Lorsque toute commande à distance est interdite par une télécommande centralisée, les opérations d'arrêt et de démarrage et les réglages du mode de fonctionnement, de la température, des ailettes et de la vitesse du ventilateur ne peuvent pas être effectuées depuis cette télécommande conformément aux paramètres d'interdiction.

#### <Lorsqu'une télécommande sans fil est utilisée en mode de commande centralisée>

Le récepteur de la télécommande sans fil fonctionne de la manière suivante :

Son de confirmation de la réception : 2 bips

Témoin de fonctionnement en cours de fonctionnement : S'éteint 3 fois à intervalles de 0,5 seconde

Témoin de fonctionnement à l'arrêt du fonctionnement : S'allume 3 fois à intervalles de 0,5 seconde

# 7. Guide de dépannage

#### <Lorsque le témoin de fonctionnement du récepteur de la télécommande sans fil clignote>

Le témoin clignotant indique qu'un dysfonctionnement du climatiseur s'est produit.

Dans ce cas, mettez-le immédiatement hors tension, puis consultez votre revendeur.

Ne tentez pas de réparer cet appareil vous-même.

<Quand l'appareil intérieur émet 4 bips et que toute opération est impossible>

Le réglage du mode auto (point de réglage simple ou point de réglage double) est différent pour la télécommande et le système auquel l'appareil intérieur est connecté. Modifiez le réglage actuel conformément au point 5.4. du manuel d'installation.

 1. Consignes de sécurité
 1

 2. Vérification des pièces fournies
 2

 3. Installation
 3

 4. Réglages divers
 4

 5. Réglage initial
 5

 5. 1. Passage en mode de réglage initial
 5

 5.2. Changement de l'unité de température
 5

 5.3. Changement de l'affichage de l'heure
 5

 5.4. Changement du mode AUTO
 5

 5.5. Changement du n° de paire
 6

 5.6. Changement du réglage du rétroéclairage
 7

 5.7. Achèvement des réglages
 7

| Réglages des fonctions                        | 7                                         |
|-----------------------------------------------|-------------------------------------------|
| 6.1. Passage en mode de réglage des fonctions | 7                                         |
| 6.2. Entrée du numéro de réglage du modèle de |                                           |
| groupe                                        | 7                                         |
| 6.3. Mode réglages séparés 1                  | 8                                         |
| 6.4. Achèvement des réglages                  | 9                                         |
| 6.5. Mode de réglage séparé 2                 | 10                                        |
| 6.6. Achèvement du réglage                    | 11                                        |
| Maintenance                                   | 12                                        |
| 7.1. Essai de fonctionnement                  | 12                                        |
| 7.2. Autovérification                         | 12                                        |
| 7.3. Sélection de la fonction de l'appareil   | 16                                        |
| Réglage de l'interface Wi-Fi                  | 19                                        |
| 8.1. Réglage de l'interface Wi-Fi (Mr. Slim   |                                           |
| uniquement)                                   | 19                                        |
|                                               | <ul> <li>Réglages des fonctions</li></ul> |

Ce manuel d'installation contient uniquement la description de l'installation de la télécommande sans fil f PAR-SL101A-E.

Pour votre sécurité, lisez d'abord la section "1. Consignes de sécurité" ci-dessous puis installez correctement la télécommande sans fil PAR-SL101A-E.

# 1. Consignes de sécurité

 Les deux symboles suivants sont utilisés pour indiquer les dangers pouvant résulter d'une utilisation incorrecte et leur degré :

 AVERTISSEMENT:
 Ce symbole indique ce qui pourrait entraîner des blessures graves ou la mort en cas de mauvaise utilisation de la PAR-SL101A-E.
 Ce symbole indique ce qui pourrait entraîner des blessures ou des dommages matériels en cas de mauvaise utilisation de la PAR-SL101A-E.

Après avoir lu ce manuel d'installation, conservez-le dans un endroit où l'utilisateur final pourra le consulter à tout
moment.

Lorsque quelqu'un déplace, répare ou utilise la PAR-SL101A-E, assurez-vous que ce manuel est transmis à l'utilisateur final.

# 

- Confiez l'installation de l'unité à un revendeur ou un technicien.
  - Toute défaillance causée par votre propre installation peut entraîner un choc électrique ou un incendie.
- Installez la PAR-SL101A-E à un endroit suffisamment solide pour en supporter le poids.
- Si ce n'est pas le cas, la PAR-SL101A-E risque de tomber et de causer des blessures.
- Ne modifiez ou réparez jamais la PAR-SL101A-E vous-même.
  - Toute défaillance causée par votre modification ou réparation peut entraîner un choc électrique ou un incendie. Consultez votre revendeur pour les réparations.
- Veillez à ce que les travaux d'installation soient effectués correctement conformément à ce manuel d'installation.
  - Toute défaillance résultant de l'installation peut entraîner un choc électrique ou un incendie.
- Tous les travaux électriques doivent être effectués par un technicien qualifié conformément aux réglementations locales et aux consignes fournies dans ce manuel.
  - Toute absence de circuit électrique ou toute défaillance résultant de l'installation peut entraîner un choc électrique ou un incendie.
- Ne déplacez et ne réinstallez pas la PAR-SL101A-E vous-même.
  - Toute défaillance résultant de l'installation peut entraîner un choc électrique ou un incendie.
     Confiez le déplacement et l'installation à votre distributeur ou à un fournisseur spécialisé.
- Consultez votre revendeur avant de mettre ce produit au rebut.

| N'installez pas la télécommande à un endroit exposé à des fuites de gaz inflammables.                                                                 |  |  |  |
|----------------------------------------------------------------------------------------------------|--|--|--|
| Les gaz inflammables accumulés autour du corps de la PAR-SL101A-E peuvent provoquer une explosion.                                                    |  |  |  |
| N'utilisez pas la télécommande dans des environnements spéciaux.                                                                                      |  |  |  |
| • L'utilisation dans un endroit exposé à l'huile (y compris l'huile de machine), à la vapeur et au gaz sulfurique peut                                |  |  |  |
| détériorer considérablement les performances ou endommager les composants.                                                                            |  |  |  |
| Ne nettoyez pas la télécommande avec de l'eau.                                                                                                    |  |  |  |
| <ul> <li>Cela pourrait provoquer un choc électrique ou un dysfonctionnement.</li> </ul>                                                               |  |  |  |
| N'installez pas la télécommande à un endroit exposé à des températures de plus de 40 °C (104 °F) ou infé-                                             |  |  |  |
| rieures à 0 °C (32 °F) ou exposé à la lumière directe du soleil.                                                                                      |  |  |  |
| N'installez pas la télécommande dans un endroit humide comme une salle de bain ou une cuisine.                                                        |  |  |  |
| <ul> <li>Évitez tout endroit où l'humidité se condense en rosée. Cela pourrait provoquer un choc électrique ou un dysfonc-<br/>tionnement.</li> </ul> |  |  |  |
| N'installez pas la télécommande dans un endroit où des solutions acides ou alcalines ou des sprays spé-                                               |  |  |  |
| ciaux sont souvent utilisés.                                                                                                    |  |  |  |
| <ul> <li>Cela pourrait provoquer un choc électrique ou un dysfonctionnement.</li> </ul>                                                               |  |  |  |
| Ne touchez pas les cartes de circuits imprimés avec les mains ou avec des outils. Ne laissez pas la poussière                                         |  |  |  |
| s'accumuler sur la carte de circuits imprimés.                                                                                                    |  |  |  |
| Cela pourrait provoquer un incendie ou un choc électrique.                                                                                            |  |  |  |
| N'appuyez pas sur les touches de la télécommande avec les mains mouillées.                                                                            |  |  |  |
| <ul> <li>Cela pourrait provoquer un choc électrique ou un dysfonctionnement.</li> </ul>                                                               |  |  |  |
| N'appuyez pas sur les touches de la télécommande avec un objet pointu.                                                                                |  |  |  |
| Cela pourrait provoquer un choc électrique ou un dysfonctionnement.                                                                                   |  |  |  |
|                                                                                                    |  |  |  |

# 2. Vérification des pièces fournies

Vérifiez que la boîte contient les pièces suivantes en plus de ce manuel d'installation :

| Nom des pièces               | Quantité |
|------------------------------|----------|
| Télécommande sans fil        | 1        |
| Support de la télécommande   | 1        |
| Pile alcaline LR6 AA         | 2        |
| Vis autotaraudeuses 3,5 × 16 | 2        |

N'utilisez que des piles LR6 AA. Remplacez les piles épuisées par des piles LR6 AA neuves. Respectez la polarité des piles comme indiqué, et insérez l'extrémité négative en premier.

# 3. Installation

- Utilisez le support de télécommande fourni pour éviter d'égarer la télécommande.
  - Installez la télécommande dans un endroit qui répond aux conditions suivantes.
    - À l'abri de la lumière directe du soleil
    - À l'écart de toute source de chaleur
    - À l'abri du flux d'air du climatiseur (froid ou chaud)
    - À un endroit où la télécommande peut être facilement utilisée et où l'affichage est bien visible pour l'utilisateur
    - · Hors de la portée des petits enfants

#### **REMARQUES:**

- S'il y a une lampe fluorescente dans la pièce où le climatiseur doit être installé, allumez-la et assurez-vous que le signal de la télécommande peut être reçu par l'appareil intérieur depuis l'emplacement d'installation prévu. Lorsque le récepteur du signal reçoit un signal de la télécommande, un bref signal sonore est émis.
  - -Si le climatiseur est installé dans une pièce où une lampe fluorescente ou un système ī de contrôle de l'éclairage électronique (c'est-à-dire une lampe à inverseur), des interfé-
- rences de signal peuvent se produire.
- La distance maximale de réception du signal est d'environ 7 mètres (environ 22 pieds). L'angle de réception du signal est d'environ 45 degrés à droite et à gauche du centre.
- Installez la télécommande à au moins 1 mètre (environ 3 pieds) de la TV ou d'une radio. (Si la télécommande est installée trop près de ces appareils, des interférences de signal (distorsion de l'image et bruit) peuvent se produire.)
- Utilisez les vis autotaraudeuses fournies pour fixer le support de la télécommande au mur, puis placez la télécommande dans le support.
- 1. Retirez le couvercle supérieur, insérez deux piles LR6 AA, puis reposez le couvercle.
- 2. Appuyez sur la touche de réinitialisation (RESET).

Support

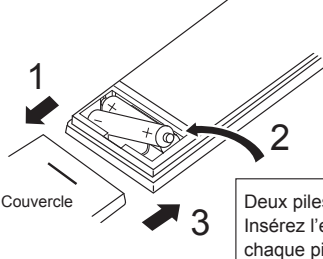

Deux piles LR6 AA Insérez l'extrémité négative (-) de chaque pile d'abord. Installez les piles dans le sens correct (+, -)!

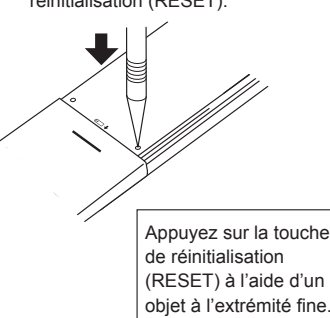

Télécommande

> Vis autotarau-

deuses

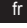

# 4. Réglages divers

Cette télécommande permet de modifier les réglages initiaux et les réglages des fonctions suivants.

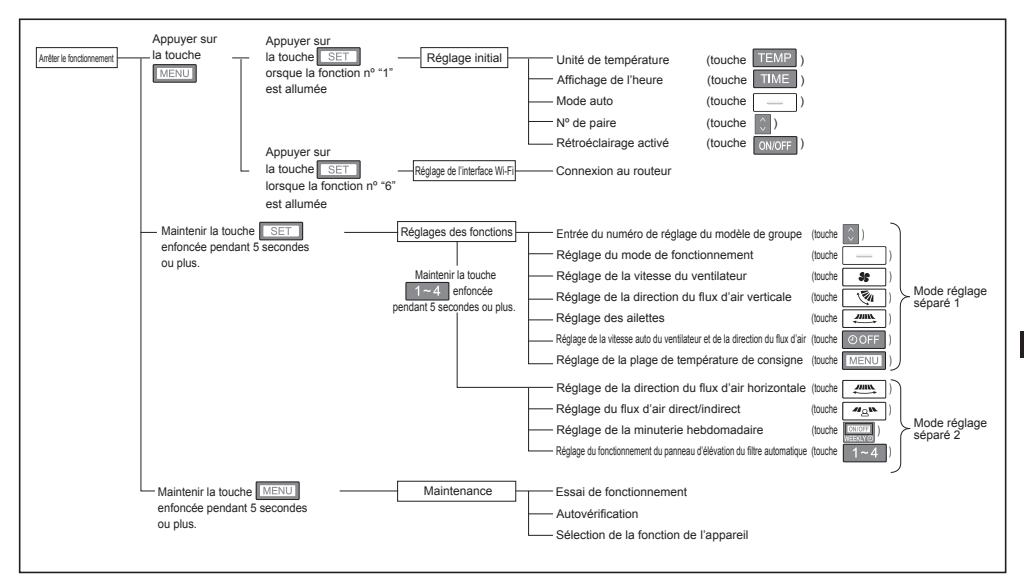

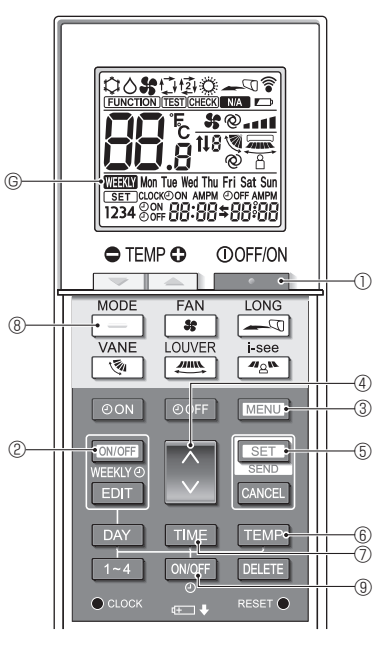

Fig. 5-1

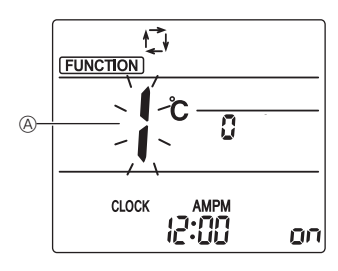

Fig. 5-2

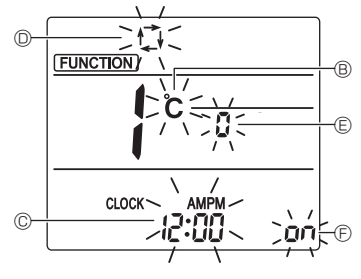

Fig. 5-3

Les réglages suivants peuvent être faits dans le mode de réglage initial.

| Point de réglage          | Réglage                                            | Fig. 5-3 |
|---------------------------|----------------------------------------------------|----------|
| Unité de tempé-<br>rature | °C/°F                                              | B        |
| Affichage de l'heure      | format 12 heures/format 24<br>heures               | ©        |
| Mode AUTO                 | Point de réglage unique/Point de<br>réglage double | O        |
| Nº de paire               | 0–3                                                | e        |
| Rétroéclairage            | Marche/arrêt                                       | Ð        |

# 5.1. Passage en mode de réglage initial

(Fig. 5-1, Fig. 5-2)

- 1. Appuyez sur la touche ① ① pour arrêter le climatiseur.
  - Si la minuterie hebdomadaire est activée, appuyez sur la touche (CNUCFF) @ pour la désactiver. (WHERTY © disparaît.)
- 2. Appuyez sur la touche MENU 3.
- Vérifiez que la fonction nº "1" est affichée puis appuyez sur la touche SET 6.
  - L'écran Réglage de l'affichage s'affiche.

#### 5.2. Changement de l'unité de température (Fig. 5-1. Fig. 5-3 ®)

- Appuyez sur la touche TEMP 6.
- Le fait d'appuyer sur la touche reme (6) permet de changer l'unité de température (°C / °F). (Le réglage par défaut est "°C".)
   C: La température est affichée en degrés Celsius.

F : La température est affichée en degrés Fahrenheit.

#### 5.3. Changement de l'affichage de l'heure (Fig. 5-1, Fig. 5-3 ©)

Appuyez sur la touche TME ⑦.

Le fait d'appuyer sur la touche IIII ⑦ permet de changer l'affichage de l'heure ( 2.00 / 24.00 ). (Le réglage par défaut est "format 12 heures".)
 2.00 : L'heure est affichée au format 12 heures.
 24.00 : L'heure est affichée au format 24 heures.

### 5.4. Changement du mode AUTO

(Fig. 5-1, Fig. 5-3 <sup>(D)</sup>)

- Appuyez sur la touche \_\_\_\_ ®.
- Le fait d'appuyer sur la touche \_\_\_\_\_ ® permet de changer le mode Auto ( 1<sup>t</sup>/<sub>2</sub> / 1<sup>t</sup>/<sub>2</sub>). (Le réglage par défaut est "Point de réglage unique".)
  - t: Le mode AUTO fonctionne comme le mode automatique habituel (Point de réglage unique).
  - E mode AUTO fonctionne en utilisant des points de réglage doubles.

# 5. Réglage initial

## 5.5. Changement du nº de paire (Fig. 5-1, Fig. 5-3 (E))

Appuyez sur la touche 👔 ④.

• Réglez le numéro de paire sur "0"-"3". (Le réglage par défaut est "0".)

|                                                                                                    | Réglage de l'appareil intérieur   |                                    |                                     |  |
|----------------------------------------------------------------------------------------------------|-----------------------------------|------------------------------------|-------------------------------------|--|
|                                                                                                    | Mr. Slim                          | CITY MULTI                         |                                     |  |
| N° de paire de la télécom-<br>mande sans fil Fil de raccordement de la carte de circuits imprimés intérieure (réglages<br>J41 et J42) |                                   | Réglages<br>la carte c<br>imprimés | SW22 de<br>e circuits<br>intérieure |  |
|                                                                                                    |                                   | SW22-3                             | SW22-4                              |  |
| 0                                                                                                    | Ne pas couper (réglage d'origine) | ON (Marche)                        | ON (Marche)                         |  |
| 1                                                                                                    | Couper uniquement J41             | OFF (Arrêt)                        | ON (Marche)                         |  |
| 2                                                                                                    | Couper uniquement J42             | ON (Marche)                        | OFF (Arrêt)                         |  |
| 3                                                                                                    | Couper J41 et J42                 | OFF (Arrêt)                        | OFF (Arrêt)                         |  |

#### Exemple de réglage (pour Mr. Slim)

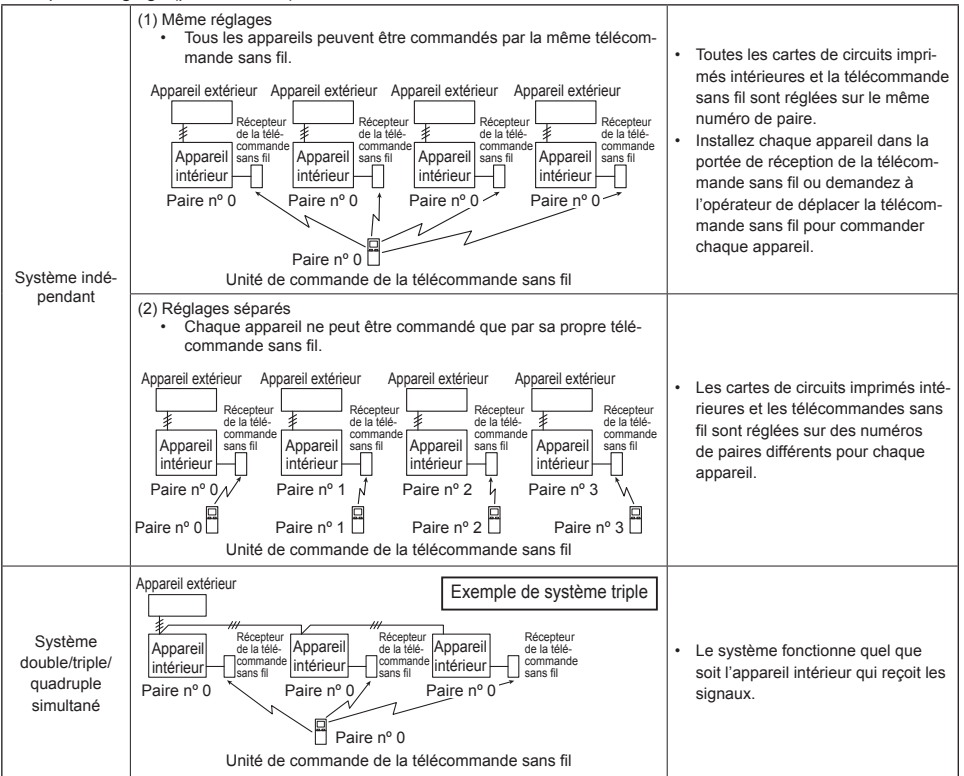

fr

### 5.6. Changement du réglage du rétroéclairage

(Fig. 5-1, Fig. 5-3 <sup>(E)</sup>)

Appuyez sur la touche ONOFF (9).

• Le fait d'appuyer sur la touche ONOFF (3) permet de changer le réglage

( on / o FF ). [Le réglage par défaut est "ON" (Marche).]

- on : Le rétroéclairage s'active lorsqu'une pression est exercée sur une touche.
- o FF : Le rétroéclairage ne s'active pas lorsqu'une pression est exercée sur une touche.

### 5.7. Achèvement des réglages

(Fig. 5-1, Fig. 5-2)

- Appuyez sur la touche SET 5.

Appuyez sur la touche MENU 3.

• La télécommande quitte le mode de réglage initial. (Le climatiseur s'arrête.)

## 6. Réglages des fonctions

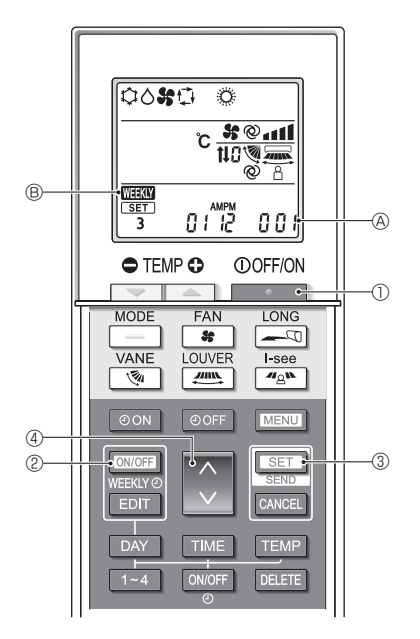

Fig. 6-1

Pour confirmer les fonctions et les paramètres de l'appareil intérieur que vous souhaitez régler, reportez-vous au manuel d'utilisation et aux documents techniques de l'appareil.

# 6.1. Passage en mode de réglage des fonctions (Fig. 6-1)

1. Appuyez sur la touche D pour arrêter le climatiseur.

· Si la minuterie hebdomadaire est activée, ap-

puyez sur la touche Weeking ② pour la désactiver. ( WEEKIN ⑧ disparaît.)

- 2. Appuyez sur la touche SET 3 pendant 5 secondes.
  - La télécommande entre en mode de réglage des fonctions. (Le numéro de réglage du modèle & clignote.)

### 6.2. Entrée du numéro de réglage du modèle de groupe (Fig. 6-1)

Appuyez sur la touche 🔇 4.

- Entrez le numéro du réglage du modèle de groupe de l'appareil intérieur que vous souhaitez utiliser. (Le réglage par défaut est "001".)
   Pour confirmer le numéro de réglage du modèle de groupe, reportez-vous au manuel d'utilisation de l'appareil intérieur.
- Le numéro de réglage du modèle de groupe permet de régler la vitesse du ventilateur, la direction du flux d'air verticale et le mode de fonctionnement. Si vous souhaitez modifier des paramètres autres que ceux mentionnés ci-dessus, reportez-vous aux descriptions des différents modes de réglage dans les pages suivantes.

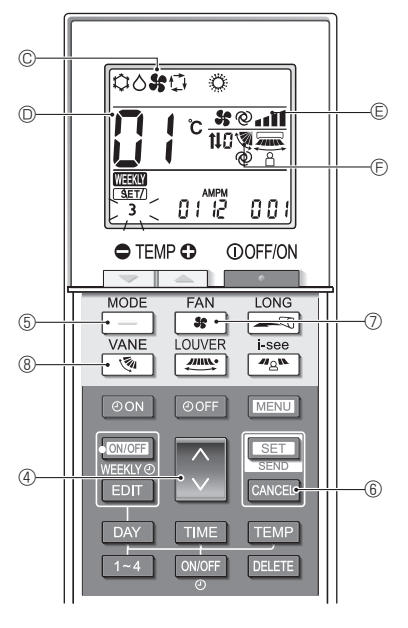

Fig. 6-2

### 6.3. Mode réglages séparés 1

### (Fig. 6-2, Fig. 6-3)

Vous pouvez également régler les fonctions en fonction des besoins pour l'appareil intérieur que vous voulez utiliser.

- 1) Réglage du mode de fonctionnement(Le réglage par défaut est "01".)
  - 1. Appuyez sur la touche \_\_\_\_\_6.
    - Le mode de fonctionnement © clignote.
  - 2. Appuyez sur la touche () ④ pour sélectionner le numéro de réglage ().

| Affichage du mode de fonc-<br>tionnement © | Nº de<br>réglage D | Affichage du<br>mode de fonc-<br>tionnement © | N° de<br>réglage © |
|--------------------------------------------|--------------------|-----------------------------------------------|--------------------|
| 00 <b>%</b> 0 0                            | 01                 | ° \$0 °                                       | 05                 |
| 0000                                       | 02                 | \$0 <b>\$</b>                                 | 06                 |
| <b>ः ४</b> ०ः                              | 03                 | ¢ \$                                          | 07                 |
| ° * °                                      | 04                 |                                               |                    |

fr

- \* Si le réglage est incorrect, appuyez sur la touche CANCEL (6) et répétez la procédure à partir de l'étape 1.
- 2) Réglage de la vitesse du ventilateur (Le réglage par défaut est "01".)
  - 1. Appuyez sur la touche **\$** 0.
    - La vitesse du ventilateur
       clignote.
  - 2. Appuyez sur la touche ( ) ④ pour sélectionner le numéro de réglage ().

| Affichage de la vitesse du ventilateur © |   |                        | N° de réglage D |
|------------------------------------------|---|------------------------|-----------------|
| \$\$                                     |   | (4 vitesses)           | 01              |
| <b>\$</b> \$                             |   | (3 vitesses)           | 02              |
| \$\$                                     |   | (2 vitesses)           | 03              |
| \$                                       | - | (1 vitesse,<br>aucune) | 04              |

\* Si le réglage est incorrect, appuyez sur la touche CANCEL (6) et répétez la procédure à partir de l'étape 1.

- 3) Réglage de la direction du flux d'air verticale (Le réglage par défaut est "01".)
  - 1. Appuyez sur la touche 🛛 🗞 🛞.
    - La direction du flux d'air 🖻 clignote.
  - 2. Appuyez sur la touche ( ) ④ pour sélectionner le numéro de réglage ( ).

|                                 | Direction du flux d'air 🖲                                 |                                 |                                   | Nº de ré- |
|---------------------------------|-----------------------------------------------------------|---------------------------------|-----------------------------------|-----------|
| Avec a                          | ilette automatique                                        | Sans ailette automatique        |                                   | glage     |
| ۲                               | (Avec ailette, oscillation)                               |                                 | 01                                |           |
| 3                               | <ul> <li>(Avec ailette, pas<br/>d'oscillation)</li> </ul> |                                 | (Avec ailette, pas d'oscillation) | 02        |
| Pas d'affichage (pas d'ailette) |                                                           | Pas d'affichage (pas d'ailette) |                                   | 03        |

\* Si le réglage est incorrect, appuyez sur la touche CANCEL 6 et répétez la procédure à partir de l'étape 1.

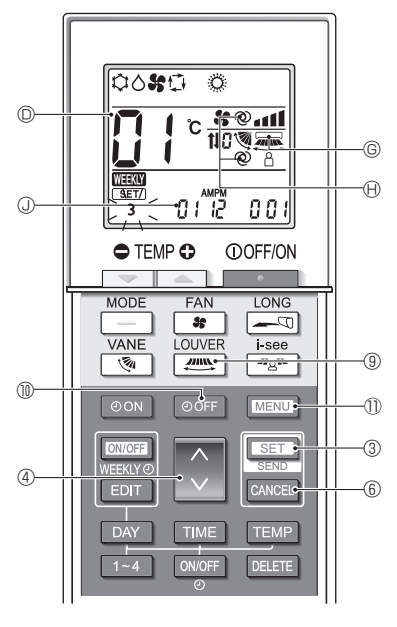

Fig. 6-3

### 4) Réglage des ailettes (Le réglage par défaut est "01".)

- 1. Appuyez sur la touche 🕮 (9.
  - L'ailette 
     G
     clignote.
- 2. Appuyez sur la touche ( ) ④ pour sélectionner le numéro de réglage ( ).

| Réglage des ailettes ©      | N° de réglage D |
|-----------------------------|-----------------|
| Pas d'affichage (Désactivé) | 01              |
| (Activé)                    | 02              |

- Pour activer (02) la fonction ailettes, désactivez (01) la fonction de direction du flux d'air horizontale.
  - Si le réglage est incorrect, appuyez sur la touche

#### CANCEL © et répétez la procédure à partir de l'étape 1. 5) Réglage de la vitesse du ventilateur automatique et de la direction du flux d'air (Le réglage par défaut est "02".)

- 1. Appuyez sur la touche OOFF (1).
  - La vitesse du ventilateur automatique et la direction du flux d'air 
     Gignotent. (2 emplacements)
- 2. Appuyez sur la touche (4) pour sélectionner le numéro de réglage (0).

| Réglage de la vitesse du<br>ventilateur automatique et de<br>la direction du flux d'air 🕀 | Nº de réglage © |
|-------------------------------------------------------------------------------------------|-----------------|
| Pas d'affichage (Désactivé)                                                               | 01              |
| @ (Activé)                                                                                | 02              |

<sup>\*</sup> Si le réglage est incorrect, appuyez sur la touche CANCEL (6) et répétez la procédure à partir de l'étape 1.

- 6) Réglage de la plage de température de consigne (Le réglage par défaut est "01".)
  - 1. Appuyez sur la touche MENU (1).
    - Le numéro du réglage de la plage de température de consigne (1) "01" clignote.
  - 2. Appuyez sur la touche (4) pour changer le numéro de réglage (0).

| Réglage de<br>la plage de<br>température de<br>consigne ③ |                                                                                                    | Numéro de<br>réglage © |
|-----------------------------------------------------------|----------------------------------------------------------------------------------------------------|------------------------|
| (Standard)                                                | Refroidissement/déshumidification :<br>19 - 30 °C (67 - 87 °F)<br>Chauffage : 17 - 28 °C (63 - 83 °F)<br>Auto : 19 - 28 °C (67 - 83 °F) | 01                     |
| 04                                                        | Refroidissement/déshumidification :<br>14 - 30 °C (57 - 87 °F)Chauffage :<br>17 - 28 °C (63 - 83 °F)<br>Auto : 17 - 28 °C (63 - 83 °F)  | 04                     |

#### Remarques :

- Si le réglage est incorrect, appuyez sur la touche CANCEL (i) et répétez la procédure à partir de l'étape 1.
- Le point de réglage unique (mode Auto) doit être sélectionné pour permettre le réglage "04". Reportez-vous aux sections 7.3. pour la sélection des fonctions de l'appareil et 5.4. pour la manière de changer le mode à l'aide de la télécommande.
- La plage de température de consigne de "04" ne peut pas être sélectionnée si le modèle ne le permet pas.

# 6.4. Achèvement des réglages (Fig. 6-3)

Appuyez sur la touche SET 3 pendant 5 secondes.

La télécommande quitte le mode de réglage des fonctions.

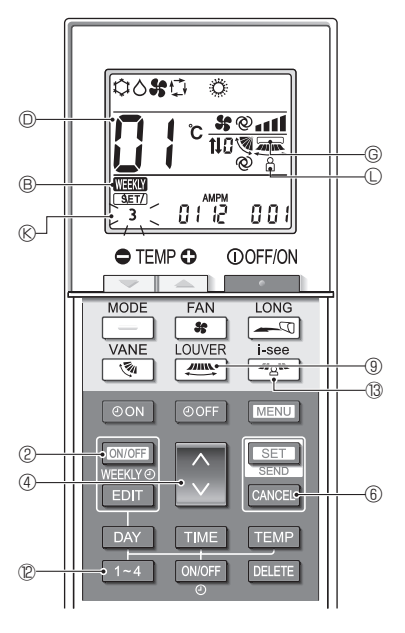

Fig. 6-4

### 6.5. Mode de réglage séparé 2

### (Fig. 6-4, Fig. 6-5)

- Passage en mode de réglage des fonctions 2 Après le passage en mode de réglage des fonctions (6.1.), maintenez sur la touche <u>1~4</u> <sup>©</sup> enfoncée pendant 5 secondes.
- 2) Réglage de la direction du flux d'air horizontale (Le réglage par défaut est "01".)
  - 1. Appuyez sur la touche . 9.
    - La direction du flux d'air horizontale clignote.
  - Appuyez sur la touche 
     ④ pour sélectionner le numéro de réglage

| Réglage de la direction du<br>flux d'air horizontale © | Nº de réglage D |
|--------------------------------------------------------|-----------------|
| (Désactivé)                                            | 01              |
| (Activé)                                               | 02              |

fr

- \* Si le réglage est incorrect, appuyez sur la touche CANCEL (6) et répétez la procédure à partir de l'étape 1.
- Réglage de la direction du flux d'air direct/indirect (Le réglage par défaut est "02".)
  - 1. Appuyez sur la touche 🥙 🔞.
    - Le réglage du flux d'air direct/indirect clignote.
  - Appuyez sur la touche 
     ④ pour régler le numéro de réglage

| Réglage du flux d'air direct/<br>indirect © | Nº de réglage D |
|---------------------------------------------|-----------------|
| Pas d'affichage (Désactivé)                 | 01              |
| O (Activé)                                  | 02              |

- \* Si le réglage est incorrect, appuyez sur la touche CANCEL 6 et répétez la procédure à partir de l'étape 1.
- 4) Réglage de la minuterie hebdomadaire (Le réglage par défaut est "02".)
- Appuyez sur la touche VERKY© ②.
   La minuterie hebdomadaire 
   ß clignote.
- 2. Appuyez sur la touche 🚺 4 pour régler le numéro de réglage 🛛 🖬

| Réglage de la minuterie<br>hebdomadaire ® | N° de réglage © |  |
|-------------------------------------------|-----------------|--|
| Pas d'affichage (Désactivé)               | 01              |  |
| WEEKY (Activé)                            | 02              |  |

\* Si le réglage est incorrect, appuyez sur la touche CANCEL (6) et répétez la procédure à partir de l'étape 1.

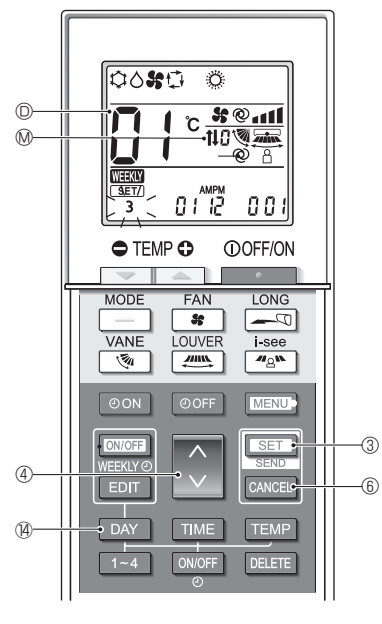

Fig. 6-5

- 5) Réglage du fonctionnement du panneau d'élévation du filtre automatique (Le réglage par défaut est "01".)
  - 1. Appuyez sur la touche DAY ().
  - 2. Appuyez sur la touche ( ) ④ pour sélectionner le numéro de réglage ().

| Témoin de fonctionnement du<br>panneau d'élévation du filtre<br>automatique ® | Nº de réglage © |
|-------------------------------------------------------------------------------|-----------------|
| Pas d'affichage (Sans)                                                        | 01              |
| <b>t</b> ↓ (Avec)                                                             | 02              |

\* Si le réglage est incorrect, appuyez sur la touche CANCEL (6) et répétez la procédure à partir de l'étape 1.

### 6.6. Achèvement du réglage (Fig. 6-5)

Maintenez la touche SET ③ enfoncée pendant 5 secondes.

· Le mode de réglage séparé se termine.

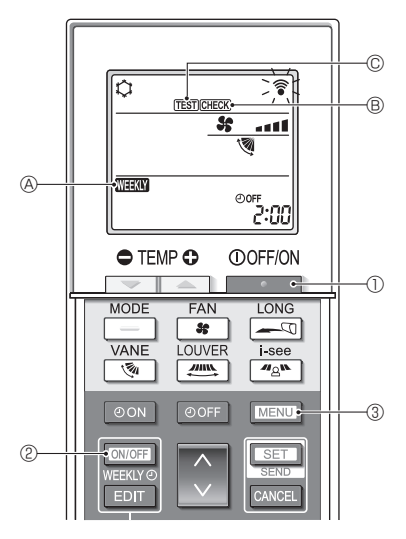

Fig. 7-1

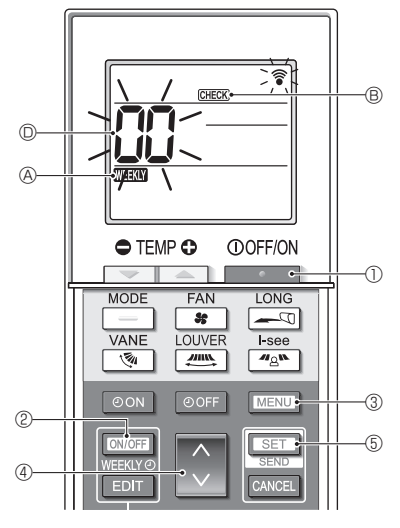

Fig. 7-2

### 

- CHECK 
   B s'allume et l'appareil entre en mode service.
- 3. Appuyez sur la touche MENU 3.
  - TEST © s'allume et l'appareil entre en mode essai de fonctionnement.
- 4. Appuyez sur les touches suivantes pour démarrer l'essai de fonctionnement.
  - Basculez du mode refroidissement au mode chauffage et démarrez l'essai de fonctionnement.
  - Changez la vitesse du ventilateur et démarrez l'essai de fonctionnement.
  - Changez la direction du flux d'air et démarrez l'essai de fonctionnement.
  - Activez le mouvement des ailettes et démarrez l'essai de fonctionnement.
  - **SET**: Démarrez l'essai de fonctionnement.
- 5. Arrêtez l'essai de fonctionnement.
  - Appuyez sur la touche 
     D pour arrêter
     l'essai de fonctionnement.
  - · Après 2 heures, le signal d'arrêt est transmis.
- 7.2. Autovérification (Fig. 7-2)
  - 1. Appuyez sur la touche De Dour arrêter le climatiseur.
  - Si la minuterie hebdomadaire est activée (WHAN)
     A est allumé), appuyez sur la touche ONICEF 2

pour la désactiver (WEKN ( est éteint).

- 2. Appuyez sur la touche MENU ③ pendant 5 secondes.
- CHECK (B) s'allume et l'appareil entre en mode autovérification.
- 4. Appuyez sur la touche SET (5).
  - Si une erreur est détectée, le code de vérification est indiqué par le nombre de bips émis par l'appareil intérieur et le nombre de clignotements du TÉMOIN DE FONCTIONNEMENT.
- 5. Appuyez sur la touche . 0.
  - CHECK 
     B et l'adresse de réfrigérant (adresse M-NET)
     D s'éteignent et l'autovérification est terminée.

# 7. Maintenance

Consultez les tableaux suivants pour obtenir de plus amples informations sur les codes de vérification.

\* Un adaptateur de récepteur (type MA) ne peut pas être utilisé.

| [Schéma de sortie A]                                                                                                    |                                                                                                    |                                                                                                    |
|----------------------------------------------------------------------------------------------------|----------------------------------------------------------------------------------------------------|----------------------------------------------------------------------------------------------------|
| Émission de bips Bip<br>Schéma de<br>dignotement<br>du témoin<br>OPERATION Lancement En<br>INDICATOR de l'autovérifi-<br>(témoin de fonc (signal de lan-<br>bionnement) cement recu)  | Bip       Bip       Bip       Bip       Bip       Bip       Bip                                                                                                    | p Bip<br>2 <sup>e</sup> ···· Répété<br>né Allumé<br>s 0,5 s<br>Le nombre de clignotements/bips du schéma indique<br>le code de vérification du tableau suivant                                         |
| [Schéma de sortie B]                                                                                                    |                                                                                                    |                                                                                                    |
| Émission de bips Bip<br>Schéma de<br>clignotement<br>du témoin<br>OPERATION Lancement Err<br>INDICATOR de l'autovérifi-<br>tiónnement) ciation<br>(signal de lan-<br>cement requi)    | Bip     Bip     Bip     Bip     Bip       1er     2e     3e     1er     1er       Éteint     Allumé     Allumé     Allumé     Allumé       inv. 2,5 s     Env. 3 s     0,5 s     0,5 s     0,5 s       Le nombre de clignotements/bips du sch de vérification du tableau suivant (par ex                                                                                                    | Bip Bip<br>Ter 2 <sup>e</sup> ··· Répété<br>Allumé Allumé Allumé 0,5 s 0,5 s<br>téma indique le code Le nombre de clignotements/bips du schéma in-<br>dique le code de vérification du tableau suivant |
| [Schéma de sortie C]                                                                                                    |                                                                                                    |                                                                                                    |
| Émission de bips Bip<br>Schéma de<br>dignotement<br>du témoin<br>OPERATION Lancement Err<br>INDICATOR de l'autovérifi-<br>témoin de fonc: (signal de lan-<br>tionnement) cement requi | Bip         Bip         Bip <td>p Bip<br/>2<sup>e</sup> ···· Répété<br/>ote Cignote<br/>is 2 Dis<br/>v2 0,3 s v2<br/>v<br/>nombre de clignotements/bips du schéma<br/>noue le code de vérification du tableau suivant</td> | p Bip<br>2 <sup>e</sup> ···· Répété<br>ote Cignote<br>is 2 Dis<br>v2 0,3 s v2<br>v<br>nombre de clignotements/bips du schéma<br>noue le code de vérification du tableau suivant                        |

### Schémas de sortie Mr. Slim

[Schéma de sortie A] Erreurs détectées par l'appareil intérieur

| Télécommande sans fil                                                             | Télécom-<br>mande filaire |                                                                                          |          |
|-----------------------------------------------------------------------------------|---------------------------|------------------------------------------------------------------------------------------|----------|
| Émission de bips/ clignotement du<br>TÉMOIN DE FONCTIONNEMENT<br>(Nombre de fois) | Code de<br>vérification   | Symptôme                                                                                 | Remarque |
| 1                                                                                 | P1                        | Erreur du capteur d'admission                                                            |          |
| 2                                                                                 | P2, P9                    | Erreur du capteur sur tuyaux (de liquide ou 2 phases)                                    |          |
| 3                                                                                 | E6, E7                    | Erreur de communication entre les appareils intérieur et extérieur                       |          |
| 4                                                                                 | P4                        | Erreur du capteur d'écoulement/connecteur de l'interrupteur à flotteur<br>déconnecté     |          |
| P5                                                                                |                           | Sécurité d'écoulement et de trop-plein activée                                           |          |
| 5                                                                                 | PA                        | Erreur du compresseur à circulation forcée                                               |          |
| 6                                                                                 | P6                        | Protection contre le givrage (en mode refroidissement)/la surchauffe (en mode chauffage) |          |
| 7                                                                                 | EE                        | Erreur de montage (erreur système)                                                       |          |
| 8                                                                                 | P8                        | Erreur de température des tuyaux                                                         |          |
| 9                                                                                 | E4                        | Erreur de communication entre la télécommande filaire et l'appareil intérieur            |          |
| 10                                                                                | —                         | _                                                                                        |          |
| 11                                                                                | Pb                        | Erreur du moteur de l'appareil intérieur                                                 |          |
| 12                                                                                | Fb                        | Erreur du système de contrôle de l'appareil intérieur (erreur de mémoire, etc.)          |          |
| 14                                                                                | PL                        | Circuit de réfrigérant anormal                                                           |          |

[Schéma de sortie B] Erreurs détectées par un appareil autre qu'un appareil intérieur (appareil extérieur, etc.) \* Les codes de vérification pris en charge peuvent varier en fonction de l'appareil extérieur raccordé.

| Télécommande sans fil                                                             | Télécom-<br>mande filaire |                                                                                                    | Remarque                                         |
|-----------------------------------------------------------------------------------|---------------------------|----------------------------------------------------------------------------------------------------|--------------------------------------------------|
| Émission de bips/ clignotement du<br>TÉMOIN DE FONCTIONNEMENT<br>(Nombre de fois) | Code de<br>vérification   | Symptôme                                                                                                    |                                                  |
| 1                                                                                 | E9                        | Erreur de communication entre les appareils intérieur et extérieur                                                                         |                                                  |
| 2                                                                                 | UP                        | Interruption due à la surintensité du compresseur                                                                                          |                                                  |
| 3                                                                                 | U3, U4                    | Circuit ouvert/court-circuit des thermistances de l'appareil extérieur                                                                     |                                                  |
| 4                                                                                 | UF                        | Interruption due à la surintensité du compresseur (lorsque le compres-<br>seur est bloqué)                                                 |                                                  |
| 5                                                                                 | U2                        | Température d'évacuation anormalement élevée/49C activé/réfrigérant<br>insuffisant                                                         | Pour les<br>détails, vérifiez<br>l'affichage LED |
| 6                                                                                 | U1, Ud                    | Pression anormalement élevée (63H activé)/Protection contre la<br>surchauffe                                                               |                                                  |
| 7                                                                                 | U5                        | Température anormale du dissipateur thermique                                                                                              |                                                  |
| 8                                                                                 | U8                        | Arrêt protection du ventilateur de l'appareil extérieur                                                                                    | du panneau<br>du contrôleur                      |
| 9                                                                                 | U6                        | Interruption due à la surintensité du compresseur/Anomalie du module<br>d'alimentation                                                     | extérieur.                                       |
| 10                                                                                | U7                        | Anomalie de surchauffe due à une température d'évacuation basse                                                                            |                                                  |
| 11                                                                                | U9, UH                    | Anomalie telle que surtension ou manque de tension et signal syn-<br>chrone anormal vers le circuit principal/Erreur du capteur de courant |                                                  |
| 12                                                                                | —                         | —                                                                                                    | ]                                                |
| 13                                                                                | —                         | -                                                                                                    |                                                  |
| 14                                                                                | Autres                    | Autres erreurs (se reporter au manuel technique de l'appareil extérieur.)                                                                  |                                                  |

#### [Schéma de sortie C] Erreurs détectées par un appareil autre qu'un appareil intérieur (appareil extérieur, etc.)

| Télécommande sans fil                                                             | Télécom-<br>mande filaire |                                                                              |          |
|-----------------------------------------------------------------------------------|---------------------------|------------------------------------------------------------------------------|----------|
| Émission de bips/ clignotement du<br>TÉMOIN DE FONCTIONNEMENT<br>(Nombre de fois) | Code de<br>vérification   | Symptôme                                                                     | Remarque |
| 9                                                                                 | EH                        | Communication du panneau anormale (panneau ascendant/descendant automatique) |          |

fr

### Schémas de sortie CITY MULTI

[Schéma de sortie A] L'unité anormale (attribut) est un appareil intérieur, un appareil LOSSNAY ou un appareil de traitement de l'air extérieur.

[Schéma de sortie B] L'unité anormale (attribut) est un appareil extérieur ou un autre appareil (un appareil autre qu'un appareil intérieur, un appareil LOSSNAY ou un appareil de traitement de l'air extérieur).

| Émission de bips/clignotement du<br>TÉMOIN DE FONCTIONNEMENT<br>(Nombre de fois) | Code de vérification<br>M-NET | Remarques                                                                       |
|----------------------------------------------------------------------------------|-------------------------------|---------------------------------------------------------------------------------|
| 1                                                                                | 1000 – 1999                   |                                                                                 |
| 2                                                                                | 2000 – 2999                   | Si la télécommande filaire et le contrôleur de système ne cont nas utilisés     |
| 3                                                                                | 3000 - 3999                   | ensemble. les détails des codes de vérification dans l'historique des er-       |
| 4                                                                                | 4000 - 4999                   | reurs peuvent être vérifiés à l'aide de l'affichage LED de la carte de circuits |
| 5                                                                                | 5000 - 5999                   | imprimés extérieure.                                                            |
| 6                                                                                | 6000 - 6999                   | Pour vérifier l'historique des erreurs de l'appareil extérieur, reportez-vous   |
| 7                                                                                | 7000 – 7999                   | au manuel u entretien de l'appareil exterieur.                                  |
| 8                                                                                | 0 - 999                       |                                                                                 |

#### Remarques :

1. Si le signal sonore ne retentit pas et que le TÉMOIN DE FONCTIONNEMENT reste éteint après la réception du signal au début de l'autovérification, il n'y a pas d'historique d'erreurs.

 Si l'avertisseur sonore émet 3 bips en continu "bip, bip, bip (0,4 + 0,4 + 0,4 s)", après réception du signal au démarrage de l'autovérification, l'adresse du réfrigérant spécifiée (adresse M-NET) est incorrecte.

## 7.3. Sélection de la fonction de l'appareil

Cette méthode de réglage est destinée aux appareils Mr. Slim. Pour les modèles CITY MULTI, réglez les commutateurs DIP sur la carte de circuits imprimés intérieure et la carte de circuits imprimés extérieure. Pour régler les commutateurs DIP, reportez-vous aux documents techniques des modèles CITY MULTI.

Réglez les fonctions selon les besoins à l'aide de la télécommande. Les fonctions de chaque appareil ne peuvent être réglées qu'à l'aide de la télécommande.

Sélectionnez dans le tableau 1 les fonctions qui doivent être réglées.

Seuls les systèmes de réfrigération connectés à des appareils intérieurs équipés de récepteurs de télécommande sans fil peuvent être réglés à partir de l'unité de commande de la télécommande sans fil. L'adresse du réfrigérant ne peut pas être spécifiée à l'aide de l'unité de commande de la télécommande sans fil.

Tableau 1 Réglages de sélection des fonctions (Pour plus de détails sur les réglages par défaut et les modes de chaque appareil intérieur, se référer au manuel d'installation de l'appareil intérieur.)

Remarque : Les éléments du tableau suivant sont des exemples représentatifs. Les réglages de chaque mode pouvant varier en fonction du modèle, reportez-vous au manuel d'installation de l'appareil intérieur pour plus de détails.

| Mode                                                          | Réglages                                                                                                   | Nº de<br>mode | Nº de<br>réglage | Réglage<br>Initial | Réglage                              |
|---------------------------------------------------------------|----------------------------------------------------------------------------------------------------|---------------|------------------|--------------------|--------------------------------------|
| Restauration auto-<br>matique après une<br>coupure de courant | Non disponible                                                                                             | 01            | 1                |                    | -                                    |
|                                                               | Disponible                                                                                                 |               | 2                |                    |                                      |
| Détection de la tem-                                          | Moyenne de fonctionnement de l'appareil intérieur                                                          | 1             |                  |                    | 1                                    |
| pérature intérieure                                           | Réglée par la télécommande de l'appareil intérieur                                                         | 02            | 2                |                    | 1                                    |
|                                                               | Détecteur interne de la télécommande                                                                       | 3             |                  |                    | Sélectionnez<br>l'appareil<br>nº 00. |
| Connectivité LOSS-                                            | Non prise en charge                                                                                        | 03 1<br>2     |                  |                    |                                      |
| NAY                                                           | Prise en charge (l'appareil intérieur n'est pas équipé d'une prise d'air frais)                            |               |                  |                    |                                      |
|                                                               | Prise en charge (l'appareil intérieur est équipé d'une prise d'air frais)                                  |               | 3                |                    |                                      |
| Mode de fonctionne-<br>ment Auto                              | Mode de fonctionnement Auto Point de réglage unique (réglage refroidissement 14 °C (58 °F) disponible)*1*2 | 06 1          |                  |                    |                                      |
|                                                               | Point de réglage double (réglage refroidissement 14 °C (58 °F) non disponible) *1 *2                       |               |                  |                    |                                      |
| Signe du filtre                                               | 100 H                                                                                                    |               | 1                |                    |                                      |
|                                                               | 2500 H                                                                                                    | 07            | 2                |                    | ]                                    |
|                                                               | Pas d'indicateur de signe du filtre                                                                        | 3             |                  |                    | 1                                    |
| Vitesse du ventilateur                                        | Silencieux                                                                                                 |               | 1                |                    |                                      |
|                                                               | Standard                                                                                                   | 08            | 2                |                    | ]                                    |
|                                                               | Plafond haut                                                                                               |               | 3                |                    | Sélectionnez                         |
| Nombre de sorties                                             | 4 directions                                                                                               |               | 1                |                    |                                      |
| d'air                                                         | 3 directions                                                                                               | 09            | 2                |                    |                                      |
|                                                               | 2 directions                                                                                               | 3             |                  |                    | numéro 01–04                         |
| Option installée<br>(filtre à haute efficacité,<br>etc.)      | Sans                                                                                                    | 1             | 1                |                    | ou AL (tous les                      |
|                                                               | Avec                                                                                                    | 10 2          |                  |                    | apparens).                           |
| Réglage des ailettes<br>vers le haut/vers le<br>bas *3        | Pas de réglage/Équipé d'ailettes (réglage d'angle des ailettes ③)                                          |               | 1                |                    |                                      |
|                                                               | Équipé d'ailettes (réglage d'angle des ailettes ①)                                                         | 11            | 2                |                    |                                      |
|                                                               | Équipé d'ailettes (réglage d'angle des ailettes 2)                                                         |               | 3                |                    |                                      |
| Humidificateur intégré                                        | Pas équipé                                                                                                 | 12            | 1                |                    |                                      |
|                                                               | Équipé                                                                                                    | 13            | 2                |                    |                                      |

\*1 Disponible lorsque l'appareil intérieur est connecté à un des appareils extérieurs.

\*2 Un kit d'isolation en option est requis.

\*3 Le réglage varie en fonction du modèle.

Procédure de sélection des fonctions (Fig. 7-3, 7-4)

Avant tout, il est important de comprendre la procédure de sélection des fonctions. La procédure suivante explique comment régler la "connectivité LOSSNAY" dans le tableau 1 sur "Prise en charge (l'appareil intérieur n'est pas équipé d'une prise d'air extérieure)" par exemple.

Pour les opérations réelles, reportez-vous à la procédure suivante.

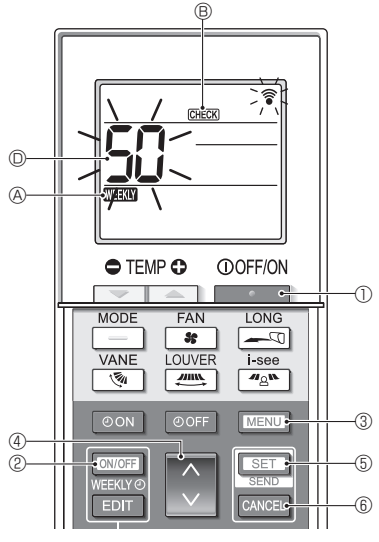

Fig. 7-3

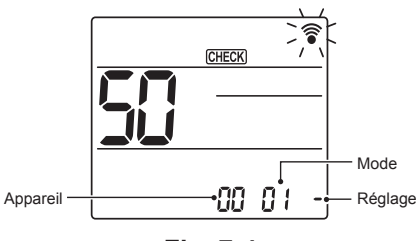

Fig. 7-4

- 1. Appuyez sur la touche D pour arrêter le climatiseur.
  - \* Si la minuterie hebdomadaire est activée (WEEW A est allumé), appuyez sur la touche (VEEW 2 pour la désactiver (WEEW & est éteint).
- Appuyez sur la touche MENU ③ pendant 5 secondes.
   CHECK ⑤ s'allume et l'appareil entre en mode autovérification.
- Appuyez sur la touche 3 4 pour régler le numéro affiché 0 sur "50".
  - Tout en pointant la télécommande sans fil vers le récepteur, appuyez sur la touche SET (5). (Le numéro de l'appareil clignote.)
- Appuyez sur la touche 3 4 pour régler le numéro d'appareil de l'appareil intérieur.
  - Tout en pointant la télécommande sans fil vers le récepteur, appuyez sur la touche SET (5). (Le numéro du mode clignote.)
  - Lorsque le numéro de l'appareil est transmis, l'appareil intérieur sélectionné commence à fonctionner en mode ventilateur.

Vous pouvez utiliser cette étape pour vérifier quel appareil intérieur correspond au numéro d'appareil que vous avez sélectionné pour modifier les fonctions.

Toutefois, si vous réglez le numéro d'appareil sur "00" ou "AL", tous les appareils intérieurs du même système de réfrigération commenceront à fonctionner en mode ventilateur.

- \* Si vous transmettez un numéro d'appareil qui ne peut pas être sélectionné, l'avertisseur sonore émet 3 bips en continu "bip, bip, bip (0,4 + 0,4 + 0,4 s)". Si cela se produit, appuyez sur la touche CANCEL (6), puis réglez à nouveau le numéro d'appareil pendant que le numéro d'appareil clignote.
- \* Si le signal n'a pas été reçu correctement, le signal sonore ne retentit pas ou émet deux bips. Si cela se produit, appuyez sur la touche CANCEL (6), puis réglez à nouveau le numéro d'appareil pendant que le numéro d'appareil clignote.

- Appuyez sur la touche 3 4 pour régler le numéro de mode.
  - Tout en pointant la télécommande sans fil vers le récepteur, appuyez sur la touche SET ⑤. (Le numéro du réglage clignote.)

À ce moment, le signal sonore et le clignotement du TÉMOIN DE FONCTIONNEMENT indiquent le numéro de réglage actuel du numéro de mode sélectionné.

Valeur actuelle du réglage = 1 : Bip (1 s) × 1 fois = 2 : Bip (1 s) × 2 fois = 3 : Bip (1 s) × 3 fois

\* Si vous entrez un mode qui ne peut pas être sélectionné, l'avertisseur sonore émet 3 bips en continu "bip, bip, bip (0,4 + 0,4 + 0,4 s)".

Si cela se produit, appuyez sur la touche CANCEL (6), puis réglez à nouveau le numéro de mode pendant que le numéro de mode clignote.

- \* Si le signal n'a pas été reçu correctement, le signal sonore ne retentit pas ou émet deux bips.
   Si cela se produit, appuyez sur la touche CANCEL (6), puis réglez à nouveau le numéro de mode pendant que le numéro de mode clignote.
- Appuyez sur la touche 
   ④ pour sélectionner le numéro de réglage.
  - Tout en pointant la télécommande sans fil vers le récepteur, appuyez sur la touche SET (5). (Le numéro du mode clignote.)

À ce moment, le signal sonore et le clignotement du TÉMOIN DE FONCTIONNEMENT indiquent le numéro de réglage du numéro de mode sélectionné. Valeur actuelle du réglage = 1 : Bip (1 s) × 1 fois

= 3 : Bip (1 s) × 3 fois

- \* Si vous saisissez un numéro qui ne peut pas être défini, le numéro initialement défini sera utilisé.
- \* Si le signal n'a pas été reçu correctement, le signal sonore ne retentit pas ou émet deux bips.
   Si cela se produit, répétez la procédure à partir de l'étape 5.
- Pour régler un autre mode sans changer le numéro de l'appareil intérieur, répétez les étapes 5 et 6.
- Pour modifier le numéro d'unité de l'appareil intérieur et effectuer la sélection des fonctions, répétez les étapes 4-6.
- 9. Appuyez sur la touche **O** pour terminer la sélection de fonction.

#### Remarque :

- Une fois la sélection de fonction terminée, n'utilisez pas la télécommande sans fil pendant 30 secondes.
- Chaque fois que vous utilisez la sélection de fonction pour modifier les fonctions de l'appareil intérieur après l'installation, n'oubliez pas d'enregistrer tous les réglages marqués "o" ou autrement dans la colonne "Réglage initial" du tableau.

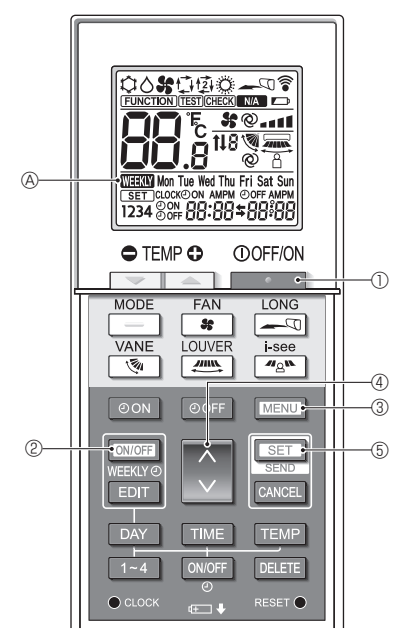

Fig. 8-1

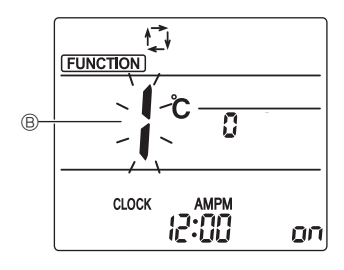

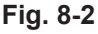

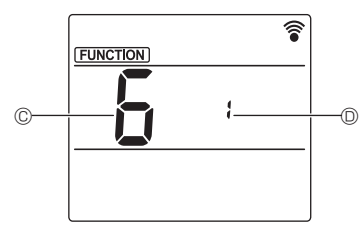

Fig. 8-3

### 8.1. Réglage de l'interface Wi-Fi (Mr. Slim uniquement)

- (Fig. 8-1, Fig. 8-2, Fig. 8-3)
- 1. Appuyez sur la touche Dour arrêter le climatiseur.
- 2. Appuyez sur la touche MENU 3.
- L'écran Réglage des fonctions s'affiche et le n° de fonction 
  © clignote.
- Appuyez sur la touche 3 (4), sélectionnez le numéro de fonction "6" en ©, puis appuyez sur la touche ser 5.
  - L'écran Réglage de l'interface Wi-Fi s'affiche.
- 4. Connexion au routeur
  - Appuyez sur la touche 
     ④ pour sélectionner le numéro de fonctionnement en
- 5. Achèvement des réglages
  - Appuyez deux fois sur la touche MENU ③.
  - Le réglage de l'interface Wi-Fi est terminé.

fr

#### Détails de l'opération

| Nº de<br>réglage | Fonctionnement                         | Description                                                                                                    |  |
|------------------|----------------------------------------|----------------------------------------------------------------------------------------------------|--|
| 1                | Connexion au<br>routeur (WPS)          | Ce nº de réglage concerne la connexion de l'interface Wi-Fi au routeur à l'aide de WPS. Sélectionnez le nº de réglage et appuyez sur la touche SET ⑤, puis appuyez sur la touche WPS du routeur dans les 2 minutes pour terminer la configuration.<br>Le témoin de fonctionnement situé près du récepteur de signaux de l'appareil intérieur répète l'opération suivante pendant le processus de configuration : ALLUMÉ pendant 3 secondes, clignote deux fois, et ÉTEINT pendant 2,5 secondes.<br>Remarque : L'appareil intérieur n'émet pas de bip pendant le processus de configuration.                              |  |
| 2                | Connexion au<br>routeur (AP)           | Ce n° de réglage concerne la connexion de l'interface Wi-Fi au routeur en mode AP. Sélectionnez le n° de réglage et appuyez sur la touche SET ⑤, puis terminez la configuration du réseau dans les 10 minutes. Configurez le réseau en vous référant au manuel du service cloud.<br>Le témoin de fonctionnement situé près du récepteur de signaux de l'appareil intérieur répète l'opération suivante pendant le processus de configuration : ALLUMÉ pendant 3 secondes, clignote une fois, et ÉTEINT pendant 2,5 secondes.<br>Remarque : L'appareil intérieur n'émet pas de bip pendant le processus de configuration. |  |
| 3                | Redémarrage de<br>l'interface Wi-Fi    | Sélectionnez ce nº de réglage lors du redémarrage de l'interface Wi-Fi, par exemple lorsque le routeur ne peut<br>pas s'y connecter normalement. Établissez à nouveau la connexion après minimum 30 secondes après le<br>redémarrage.<br>L'appareil intérieur émet un bip et le témoin de fonctionnement clignote comme ci-dessous pendant le proces-<br>sus de redémarrage.<br>Bip Termoin ALLU-<br>Témoin ALLU- Temoin ALLU-<br>MÉ 0,1 s MÉ 0,1 s                                                                                                    |  |
| 4                | Initialisation de<br>l'interface Wi-Fi | Sélectionnez ce nº de réglage lors de la réinitialisation de l'interface Wi-Fi au réglage d'usine, par exemple<br>lorsque le climatiseur est déplacé ou mis au rebut ou que l'utilisateur change.<br>L'appareil intérieur émet un bip et le témoin de fonctionnement clignote comme ci-dessous pendant le proces-<br>sus d'initialisation.<br>Bip Temoin Bip Temoin Bip Temoin Bip Temoin Bip Temoin Bip Temoin Bip Temoin Bip Temoin ALLU-<br>It remoin ALLU- Temoin ALLU- Temoin ALLU-<br>Mé 0,1 s Mé 0,1 s Mé 0,1 s Mé 0,1 s                                                                                          |  |

L'appareil intérieur émet un bip et le témoin de fonctionnement clignote comme ci-dessous lorsque la connexion entre l'interface Wi-Fi et le routeur est terminée ou a échoué.

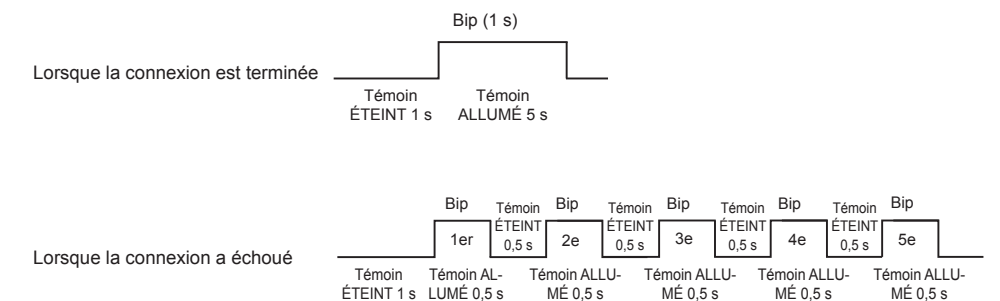

Name of Importer:

Mitsubishi Electric Europe B.V. Capronilaan 46, 1119 NS, Schiphol Rijk, The Netherlands

French Branch 25, Boulevard des Bouvets, 92741 Nanterre Cedex, France

German Branch Mitsubishi-Electric-Platz 1, 40882 Ratingen, Germany

Belgian Branch Autobaan 2, 8210 Loppem, Belgium

Irish Branch Westgate Business Park, Ballymount, Dublin 24, Ireland

Italian Branch Centro Direzionale Colleoni, Palazzo Sirio-Ingresso 1 Viale Colleoni 7, 20864 Agrate Brianza(MB), Italy

Norwegian Branch Gneisveien 2D, 1914 Ytre Enebakk, Norway

Portuguese Branch Avda. do Forte, 10, 2799-514, Carnaxide, Lisbon, Portugal

Spanish Branch Carretera de Rubi 76-80 - Apdo. 420 08173 Sant Cugat del Valles (Barcelona), Spain

Scandinavian Branch Hammarbacken 14, P.O. Box 750 SE-19127, Sollentuna, Sweden

UK Branch Travellers Lane, Hatfield, Herts., AL10 8XB, England, U.K.

Polish Branch Krakowska 50, PL-32-083 Balice, Poland

MITSUBISHI ELECTRIC TURKEY ELEKTRİK ÜRÜNLERI A.Ş. Şerifali Mah. Kale Sok. No: 41 34775 Ümraniye, İstanbul / Turkey

MITSUBISHI ELECTRIC (RUSSIA) LLC 115114, Russia, Moscow, Letnikovskaya street 2, bld. 1, 5th floor This product is designed and intended for use in the residential, commercial and light-industrial environment.

Please be sure to put the contact address/telephone number on this manual before handing it to the customer.

# MITSUBISHI ELECTRIC CORPORATION

HEAD OFFICE: TOKYO BUILDING, 2-7-3, MARUNOUCHI, CHIYODA-KU, TOKYO 100-8310, JAPAN